# SpoolFAB

**SpoolFAB**, aplicatie destinata producerii documentatie de executie spool-uri in atelierul de tevi.

Arhitectura software este formata din mai multe module integrate intr-o singura aplicatie conectata la un server baze de date SQL

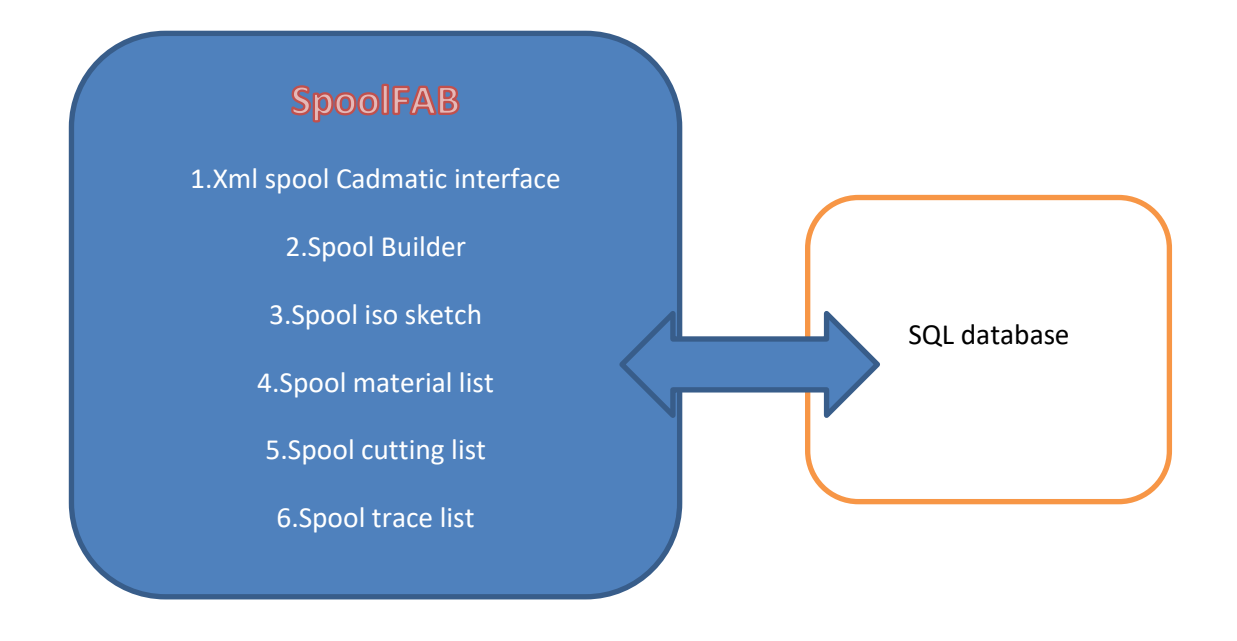

### Administare

La prima pornire a aplicatiei , aplicatia va afisa fereastra pentru introducerea datelor de conexiune , locatie server si port de comunicare. Aplicatia trebuie sa poata comunica prin port cu serverul SQL, ceea ce implica ca portul sa nu fie blocat de firewall si nici aplicatia.

| IOI F        | -                                 | - 🗆      |
|--------------|-----------------------------------|----------|
|              | ettings                           | $\times$ |
| Pre          | General OpenGL Reports Connection |          |
| olf          | Connection                        |          |
| oolf<br>oolf | MySQL server name : 127.0.0.1     |          |
| oolf<br>oolf | Port : 3306                       |          |
| oolf<br>oolf |                                   |          |
|              |                                   |          |
|              |                                   |          |
|              |                                   |          |
|              |                                   |          |
|              |                                   |          |

Se apasa butonul Ok si se inchide aplicatia.

Se porneste aplicatia , iar aceasta se conecteaza la serverul SQL si isi genereaza baza de date si tabelele de resurse necesare ala aplicatiei. Numele bazei de date este **spoolfabricationdb.** Prin urmare toate tabelele din aceastea baza de date vor avea numele complet de forma :

spoolfabricationdb.numetabel

Dupa introducerea datelor de conectare userul se poate conecta cu user name-ul admin si parola data de numele userului curent windows.

Observatie: Aplicatia se poate connecta si la un server Microsoft SQL Server

Mai jos parametri de conexiune ca exemplu din fisierul ini Daca database este empty baza de date default este utilizata spoolfabricationdb

[Connection] ServerName=86.120.145.43\SQLEXPRESS ServerPort=1433 ServerDataSnapPort=13306 StartSNAPServer=0 databaseName= SQLDriverName=MsSQL sqlUserName=spoolfabrication sqlUserPassword=spoolfabrication2021

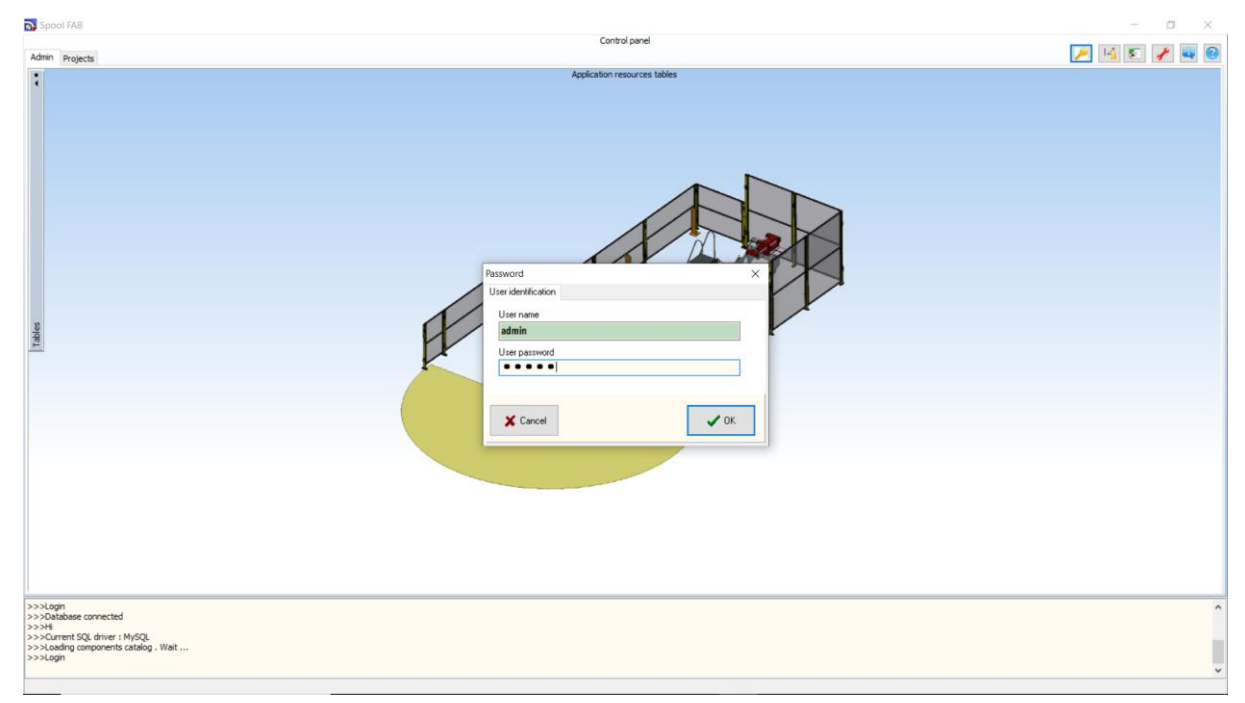

In pagina ADMIN vor aparea listate tabele cu resursele aplicatiei

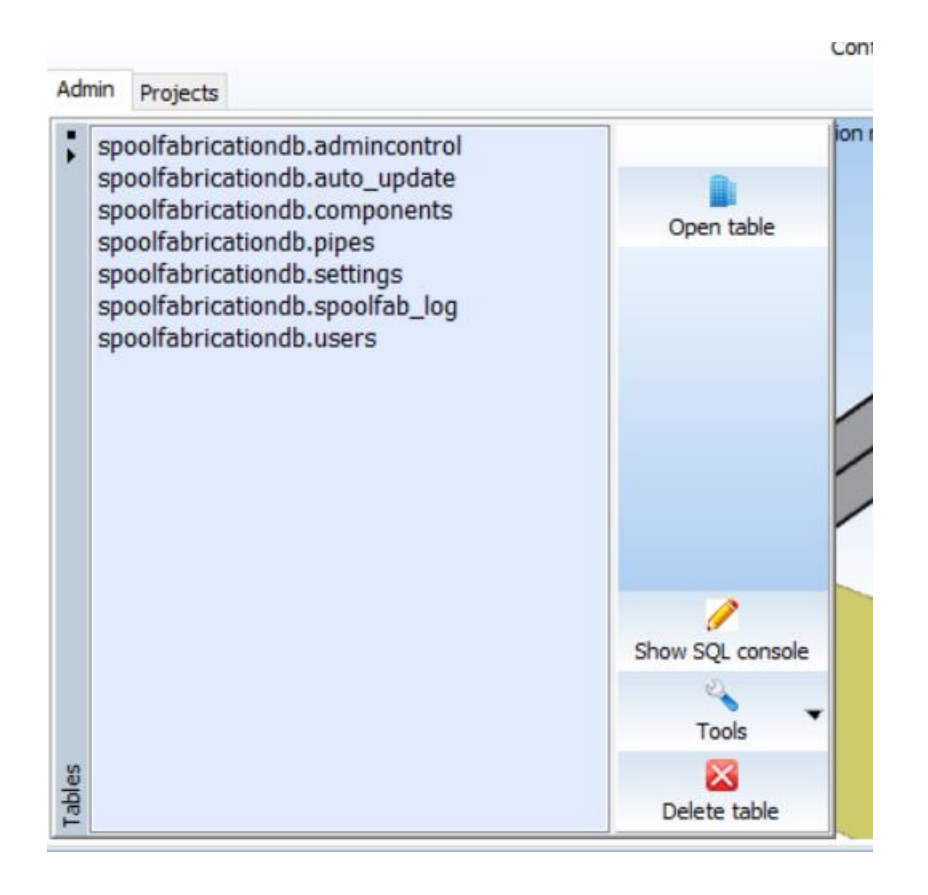

Users : tabel cu definirea userilor

Exista 3 tipuri de useri , 0 admin, 1 designer , 3 production Aplicatia se va configura in functie de tipul userilor.

Adresa de e-mail este mandatorie si trebuie sa fie valida si utilizata de contul curent de Outlook.

|    | Use   | rs table  |             |                |                 |             |           |          |             |          |              |            |              | ×        |
|----|-------|-----------|-------------|----------------|-----------------|-------------|-----------|----------|-------------|----------|--------------|------------|--------------|----------|
|    |       | Load      | CSV file    |                |                 | 🛷 Appl      | y updates |          | last change | 🕐 Car    | icel updates | Exp        | ort table to | csv      |
|    | lleer | tune lea  | and . 0 adm | inistantas 1   | designer 2 pro  | duction     |           |          |             |          |              |            |              |          |
|    | User_ | _type leg |             | inistantor, 1- | Designer, 2-pro |             | +         | -        |             | <b>A</b> | s            | ×          |              | <u>م</u> |
|    | Jus   | ER ID     | USER NAM    | USER_TYPE      | USER_EMAIL      |             | USER_WOR  | PROJECTS | USER_INFC   | USER_COM | ERP_LAST     |            |              | RP_1 A   |
|    | 1     | _         | ADMIN       | 0              |                 |             |           |          |             |          |              | 18f3e0c4-d | -            | 7/6/20   |
|    |       |           | test        | 1              | softcad.solutio | ns@yahoo.co |           |          |             |          |              | ce00eb89-c | 1            | 7/6/20   |
|    |       |           |             |                |                 |             |           |          |             |          |              |            |              |          |
| 90 | ۲     |           |             |                |                 |             |           |          |             |          |              | _          |              | >        |
|    |       | ×         | Cancel      |                |                 |             |           |          |             |          |              |            | 🗸 ок         |          |

Parola user este data de numele curent al user windows.

| Edit table    |             |                |               |                             |             |             |                 | ×          |
|---------------|-------------|----------------|---------------|-----------------------------|-------------|-------------|-----------------|------------|
| Load CSV file | 📑 Fitt grid | Fitt text grid | Apply updates | 付 Undo last cha             | ange 🕐 Can  | cel updates | Export tal      | ole to CSV |
|               |             |                | % filteri     |                             |             |             |                 |            |
| 14            | 4           |                |               |                             | <b>A</b>    | 1           | ×               | C          |
| USER_NAME     | ERP         | LAST_MOD       | ERP_UUID      | ERP_                        | PARENT_UUID | ERP_T       | S               | Ì          |
| ▶ dbra01      |             |                |               |                             | -           | 4/29/2      | 2021 2:27:12 PM |            |
|               |             |                |               |                             |             |             |                 |            |
|               |             |                |               |                             |             |             |                 |            |
|               |             |                |               |                             |             |             |                 |            |
|               |             |                |               |                             |             |             |                 |            |
|               |             |                |               |                             |             |             |                 |            |
|               |             |                |               |                             |             |             |                 |            |
|               |             |                |               |                             |             |             |                 |            |
|               |             |                |               |                             |             |             |                 |            |
|               |             |                |               |                             |             |             |                 |            |
|               |             |                |               |                             |             |             |                 |            |
|               |             |                |               |                             |             |             |                 |            |
|               |             |                |               |                             |             |             |                 |            |
|               |             |                |               |                             |             |             |                 |            |
|               |             |                |               |                             |             |             |                 |            |
|               |             |                |               |                             |             |             |                 |            |
| :             |             |                |               |                             |             |             |                 |            |
|               |             |                |               |                             |             |             |                 |            |
| ¥ Cano        | el          | Options colum  | n title dick  | -                           |             |             |                 | ĸ          |
| Canc          |             | Filtering      |               | <ul> <li>Sorting</li> </ul> |             |             | • •             |            |
|               |             |                |               |                             |             |             |                 |            |

AdminControl: permite definirea de super useri , care vor avea acces la functiile de admin pe proiect

| Spool FAB                                              |                                               |                                                                                            |               | - 0 ×     |
|--------------------------------------------------------|-----------------------------------------------|--------------------------------------------------------------------------------------------|---------------|-----------|
| Admin Projects                                         |                                               |                                                                                            | Control panel | M K K M W |
| Y Projects                                             |                                               |                                                                                            |               |           |
| v prj_ferm                                             | New project                                   | New restart                                                                                |               |           |
| - art                                                  | Open table                                    | New project                                                                                |               |           |
| UC1                                                    | Admin >                                       | Delete project                                                                             |               |           |
|                                                        |                                               | Update stretch factor                                                                      |               |           |
|                                                        | _                                             | Copy table to destination project<br>Update pipe table<br>Update table by first csv column |               |           |
|                                                        |                                               |                                                                                            |               |           |
| Production info path :<br>>>>Hi<br>>>>Current SQL driv | C:\SoftCAD Solutions\Projects64<br>er : MySQL | EasyShipDesign(SpoolPab)Win64Release\PROD_JNPO\                                            |               | ^         |
| >>>Loading compone<br>>>>Login<br>>>>Database connec   | ents catalog . Wait                           |                                                                                            |               |           |

Auto\_Update :

Butonul "Add update package file" permite selectarea si stocarea unei versiuni noi ale aplicatie

Butonul "Store file" permite stocarea de fisiere utilizate ca sabloane in aplicatie

|    | Auto  | Update        |                |             |     |              |              |   |   |    |    | ×  |
|----|-------|---------------|----------------|-------------|-----|--------------|--------------|---|---|----|----|----|
| ľ  | turco | a             | 4              | •           | N   |              | _            |   |   | ¥. | ~  |    |
| F  |       |               | 4              |             |     |              | -            | - | v | ~  | 6  |    |
|    | ID    | NAME          | translater dut | UPDATEPACKA | IGE |              |              |   |   |    |    | ^  |
| ľ  | 1     | pipe_sketch   | _template.dxf  | (BLOB)      |     |              |              |   |   |    |    | -  |
| ŀ  | 2     | TrackingSpo   | OI.XISX        | (BLOB)      |     |              |              |   |   |    |    | -  |
| ŀ  | 3     | CuttingPipes  | s.xisx         | (BLOB)      |     |              |              |   |   |    |    | -  |
| ŀ  | 4     | MaterialsList | L XISX         | (BLOB)      |     |              |              |   |   |    |    | -  |
|    |       |               |                |             |     |              |              |   |   |    |    |    |
|    |       |               |                |             |     |              |              |   |   |    |    |    |
|    |       |               |                |             |     |              |              |   |   |    |    |    |
|    |       |               |                |             |     |              |              |   |   |    |    |    |
|    |       |               |                |             |     |              |              |   |   |    |    |    |
|    |       |               |                |             |     |              |              |   |   |    |    |    |
|    |       |               |                |             |     |              |              |   |   |    |    |    |
|    |       |               |                |             |     |              |              |   |   |    |    |    |
|    |       |               |                |             |     |              |              |   |   |    |    | ~  |
| 4  |       |               |                |             |     |              |              |   |   |    | >  | -  |
|    |       |               |                |             |     |              |              |   |   |    |    |    |
|    |       |               |                |             | 0   | 🖳 Add update | package file |   |   |    |    |    |
|    |       |               |                |             |     |              |              |   |   |    |    |    |
|    |       |               |                |             |     | Store        | file         |   |   |    |    |    |
|    |       |               |                |             |     |              |              |   |   |    |    |    |
| e  |       |               |                |             |     |              |              |   |   |    |    | ٦. |
|    |       | 👗 Cancel      |                |             |     |              |              |   |   |    | OK |    |
| ι. |       |               |                |             |     |              |              |   |   |    | _  |    |

Pipes: tabel cu lista de tevi disponibile in aplicatie . Pentru ca o teava sa existe in aplicatie aceasta trebuie definite in acest tabel

| 🔁 Load CSV file       | Fitt    | grid 📑  | Fitt text g | prid 🧹     | Apply up     | dates       | 襑 Undo last cha | inge 🕐 Cano | el updates | Exp      | port table to CS | v     |
|-----------------------|---------|---------|-------------|------------|--------------|-------------|-----------------|-------------|------------|----------|------------------|-------|
|                       |         |         |             |            | <b>(</b> ) % | filtering b | y :CERTIFICATE  |             |            |          |                  |       |
| ⊲                     | ⊲       |         |             |            | •            | •           | -               | <b>A</b>    | J.         | ×        | (°               |       |
| CERTIFIC CLASS        | NOMINAL | OUTER_D | THICKNES    | WEIGHT     | LENGTH       | MATERIA     | ARTICLE_CODE    | WELDING_GAP | ERP_LAST   |          | RP_PAR ERP_TS    | ;   / |
| Certificate "b" heavy | 100     | 114.3   | 5           | 13.4       | 6000         | STEEL       | 1268390         | 2           |            | 00ab896t | 6/10/2           | 02    |
| Certificat            | 65      | 76.1    | 2           | 3.65       | 6000         | INOX        | 1006878         | 1.5         |            | 010e0000 | 6/16/2           | 02    |
| Certificat            | 20      | 26.9    | 5           | 2.7        | 6000         | STEEL       | 24161326        | 2           |            | 01e2b889 | 6/16/2           | 02    |
| Certificat            | 25      | 33.7    | 2.6         | 1.99       | 6000         | STEEL       | 1279464         | 1.5         |            | 020d0019 | 6/16/2           | 02    |
| Certificat            | 100     | 114.3   | 4.5         | 12.19      | 6000         | STEEL       | 24176225        | 2           |            | 0234657f | 6/16/20          | 02    |
| Certificati           | 25      | 33.7    | 2.6         | 1.99       | 6000         | STEEL       | 24177797        | 1.5         |            | 02891bce | 6/16/20          | 02    |
| Certificat            | 65      | 76.1    | 6.3         | 10.84      | 6000         | STEEL       | 24121385        | 2.5         |            | 028aa378 | 6/16/20          | 02    |
| Certificati           | 50      | 60.3    | 4           | 5.55       | 6000         | STEEL       | 24161953        | 2           |            | 02ab2087 | 6/16/2           | 02    |
| Certificati           | 80      | 88.9    | 7.6         | 15.24      | 6000         | STEEL       | 1210511         | 3           |            | 02dc8c54 | 6/16/2           | 02    |
| Certificati           | 350     | 355.6   | 4.78        | 41.36      | 6000         | INOX        | 1164174         | 2           |            | 032742c1 | 6/16/2           | 02    |
| Certificat "b" heavy  | 150     | 168.3   | 6.3         | 25         | 6000         | STEEL       | 1210893         | 2.5         |            | 0363b63c | 6/10/2           | 02    |
| Certificati           | 100     | 114.3   | 6.3         | 16.78      | 6000         | STEEL       | 1210409         | 2.5         |            | 039e7ed5 | 6/16/2           | 02    |
| Certificati           | 200     | 219.1   | 20          | 98.2       | 6000         | STEEL       | 24171354        | 4           |            | 043b8f94 | 6/16/2           | 02    |
| Certificati           | 80      | 88.9    | 4           | 8.38       | 6000         | STEEL       | 24176794        | 2           |            | 047e8bc7 | 6/16/2           | 02    |
| Certificati           | 200     | 219.1   | 3.76        | 19.97      | 6000         | INOX        | 1212974         | 2           |            | 04bf0c68 | 6/16/2           | 02    |
| Certificati           | 50      | 60.3    | 4.5         | 6.19       | 6000         | STEEL       | 1209540         | 2           |            | 04f6efe8 | 6/16/2           | 02    |
| Certificati           | 100     | 114.3   | 8.8         | 22.9       | 6000         | STEEL       | 24160185        | 3           |            | 05c549d4 | 6/16/2           | 02    |
| Certificati           | 100     | 114.3   | 11          | 28.02      | 6000         | STEEL       | 24171888        | 3.5         |            | 05f2b6c0 | 6/16/2           | 02    |
| Certificati           | 250     | 273     | 4.5         | 29.8       | 6000         | STEEL       | 1006706         | 2           |            | 0668795f | 6/16/2           | 02    |
| Certificati           | 200     | 219.1   | 2           | 10.71      | 6000         | INOX        | 1006273         | 1.5         |            | 06935310 | 6/16/2           | 02    |
| Certificati           | 20      | 26.9    | 8           | 3.73       | 6000         | STEEL       | 24174731        | 3           |            | 06d82eet | 6/16/2           | 02    |
|                       |         |         |             |            |              |             |                 |             |            |          |                  | >     |
|                       |         |         | Options co  | lump title | dick         |             |                 |             |            |          |                  |       |
| X Cancel              |         |         |             | iunin ude  | CIICK        | -           |                 |             |            |          | 🗸 ок             |       |

Article\_code\_eq : tabel cu definitia codurilor materialelor si echivalenta lor plus parametri geometrici initiali, grupe de materiale ...

| _         |                    |                                                                                                    |                                                                                                    |                                                                                                    |                                                                                                    |                                                                                                    |                                                                                                    |                                                                                                    |                                                                                                    |                                                                                                    |                                                                                                    |                                                                                                    |
|-----------|--------------------|----------------------------------------------------------------------------------------------------|----------------------------------------------------------------------------------------------------|----------------------------------------------------------------------------------------------------|----------------------------------------------------------------------------------------------------|----------------------------------------------------------------------------------------------------|----------------------------------------------------------------------------------------------------|----------------------------------------------------------------------------------------------------|----------------------------------------------------------------------------------------------------|----------------------------------------------------------------------------------------------------|----------------------------------------------------------------------------------------------------|----------------------------------------------------------------------------------------------------|
| Fitt grid | Fitt text grid     |                                                                                                    |                                                                                                    | 🖋 A                                                                                                    | pply updates                                                                                                    | 4                                                                                                    | Undo last ch                                                                                                    | lange                                                                                                    | 🖰 Cancel                                                                                                    | updates                                                                                                    | Expo                                                                                                    | ort table to CSV                                                                                                    |
|           |                    | 🕠 % filter                                                                                                    | ing by :ART                                                                                                    | ICLE_COD                                                                                                    | E                                                                                                    |                                                                                                    |                                                                                                    |                                                                                                    |                                                                                                    |                                                                                                    |                                                                                                    |                                                                                                    |
| <         |                    | ►I                                                                                                    | +                                                                                                    |                                                                                                    | -                                                                                                    |                                                                                                    | <b>A</b>                                                                                                    |                                                                                                    | s.                                                                                                    |                                                                                                    | ×                                                                                                    | (°                                                                                                    |
|           | DESCRIPTION        |                                                                                                    | FOREIGN                                                                                                    | KEYWORD                                                                                                    | EQ_ARTIC W                                                                                                    | EIGHT                                                                                                    | LENGTH12                                                                                                    | LENGTH34                                                                                                    | LENGTH14                                                                                                    | OUTERDIA                                                                                                    | OUTERDIA                                                                                                    | ELBOW_R.ERP_                                                                                                    |
|           | FLANSA PP-GF DN    | 125 ART (FPM 72)                                                                                                    |                                                                                                    | FLANGE                                                                                                    | 0.                                                                                                    | 8                                                                                                    | 30                                                                                                    |                                                                                                    |                                                                                                    |                                                                                                    |                                                                                                    |                                                                                                    |
|           | RACORD VRNW 25     | 5HL 3/4                                                                                                    |                                                                                                    |                                                                                                    | 0.                                                                                                    | 46                                                                                                    |                                                                                                    |                                                                                                    |                                                                                                    |                                                                                                    |                                                                                                    |                                                                                                    |
|           | REDUCTIE EXCENT    | TRICA 273 X 6,4                                                                                                    |                                                                                                    | REDUCER                                                                                                    | 6.                                                                                                    | 69                                                                                                    | 178                                                                                                    |                                                                                                    |                                                                                                    |                                                                                                    |                                                                                                    |                                                                                                    |
|           | TEU EGAL 88,9 X 4  | 4,5                                                                                                    |                                                                                                    | TEE                                                                                                    | 2.                                                                                                    | 7                                                                                                    |                                                                                                    |                                                                                                    |                                                                                                    |                                                                                                    |                                                                                                    |                                                                                                    |
|           | TEU EGAL 219,1 X   | 3,76                                                                                                    |                                                                                                    | TEE                                                                                                    | 10                                                                                                    | )                                                                                                    |                                                                                                    |                                                                                                    |                                                                                                    |                                                                                                    |                                                                                                    |                                                                                                    |
|           | TEAVA PE 63 X 5    | ,8 ART 193017161                                                                                                    | 1491/206                                                                                                    | PIPE                                                                                                    | 1.                                                                                                    | 06                                                                                                    |                                                                                                    |                                                                                                    |                                                                                                    |                                                                                                    |                                                                                                    |                                                                                                    |
|           | COT GL 90 GR 76,   | 1 X 5 R 1,5D                                                                                                    |                                                                                                    | ELBOW                                                                                                    | 1.                                                                                                    | 31                                                                                                    |                                                                                                    |                                                                                                    |                                                                                                    |                                                                                                    |                                                                                                    |                                                                                                    |
|           | MANSON CAPAT 7     | 0 X 10 L=60 (1244                                                                                                    |                                                                                                    | SLEEVE                                                                                                    | 0.                                                                                                    | 888                                                                                                    |                                                                                                    |                                                                                                    |                                                                                                    |                                                                                                    |                                                                                                    |                                                                                                    |
|           | MANSON DUBLU 1     | 93.7X11L=250                                                                                                    |                                                                                                    | SLEEVE                                                                                                    | 12                                                                                                    | 2.391                                                                                                    |                                                                                                    |                                                                                                    |                                                                                                    |                                                                                                    |                                                                                                    |                                                                                                    |
|           | FLANSA CU GAT P    | N 40 DN 32/42.4 (                                                                                                    |                                                                                                    | FLANGE                                                                                                    | 1.                                                                                                    | 96                                                                                                    | 42                                                                                                    |                                                                                                    |                                                                                                    |                                                                                                    |                                                                                                    |                                                                                                    |
|           | INEL DE TRECERE    | DN 100/114 (D 22                                                                                                    |                                                                                                    |                                                                                                    | 3.                                                                                                    | 5                                                                                                    |                                                                                                    |                                                                                                    |                                                                                                    |                                                                                                    |                                                                                                    |                                                                                                    |
|           | GARNITURA PN 16    | DN 50 GROS 2MM                                                                                                    |                                                                                                    |                                                                                                    | 0                                                                                                    |                                                                                                    |                                                                                                    |                                                                                                    |                                                                                                    |                                                                                                    |                                                                                                    |                                                                                                    |
|           | MANSON CUPLARE     | E 73.03 X 5.16 L=                                                                                                    |                                                                                                    | SLEEVE                                                                                                    | 0.                                                                                                    | 7                                                                                                    | 2                                                                                                    |                                                                                                    |                                                                                                    |                                                                                                    |                                                                                                    |                                                                                                    |
|           | VALVE,SCREW-DO     | WN N.R. DISC STR                                                                                                    |                                                                                                    |                                                                                                    | 2                                                                                                    |                                                                                                    |                                                                                                    |                                                                                                    |                                                                                                    |                                                                                                    |                                                                                                    |                                                                                                    |
|           | VALVE, BALL VALVE  | S THREADED 3/4                                                                                                    |                                                                                                    |                                                                                                    | 0.                                                                                                    | 4                                                                                                    |                                                                                                    |                                                                                                    |                                                                                                    |                                                                                                    |                                                                                                    |                                                                                                    |
|           | BRATARA 60 TIP I   | NEAGRA L= 350                                                                                                    |                                                                                                    |                                                                                                    | 0                                                                                                    |                                                                                                    |                                                                                                    |                                                                                                    |                                                                                                    |                                                                                                    |                                                                                                    |                                                                                                    |
|           | REDUCTIE CONC.     | 609,6 X 12,7 / 508                                                                                                    | 4351/174                                                                                                    | REDUCER                                                                                                    | 99                                                                                                    | 9.9                                                                                                    | 508                                                                                                    |                                                                                                    |                                                                                                    |                                                                                                    |                                                                                                    |                                                                                                    |
|           | TEAVA 88,9 X 5,6   | CERTIFICAT 3.1                                                                                                    |                                                                                                    | PIPE                                                                                                    | 11                                                                                                    | L.5                                                                                                    |                                                                                                    |                                                                                                    |                                                                                                    |                                                                                                    |                                                                                                    |                                                                                                    |
|           | TEU EGAL 15 ART    | 100131                                                                                                    |                                                                                                    | TEE                                                                                                    | 0                                                                                                    |                                                                                                    |                                                                                                    |                                                                                                    |                                                                                                    |                                                                                                    |                                                                                                    |                                                                                                    |
|           | LONG TURN TEE, P   | PPFR DN50 (GF-52                                                                                                    |                                                                                                    |                                                                                                    | 0.                                                                                                    | 312                                                                                                    |                                                                                                    |                                                                                                    |                                                                                                    |                                                                                                    |                                                                                                    |                                                                                                    |
|           | REDUCTIE CONCE     | NTRICA 168.28 X                                                                                                    |                                                                                                    | REDUCER                                                                                                    | 1.                                                                                                    | 65                                                                                                    | 139.7                                                                                                    |                                                                                                    |                                                                                                    |                                                                                                    |                                                                                                    |                                                                                                    |
|           |                    |                                                                                                    |                                                                                                    |                                                                                                    |                                                                                                    |                                                                                                    |                                                                                                    |                                                                                                    |                                                                                                    |                                                                                                    |                                                                                                    | >                                                                                                    |
|           | Options column tit | le dick                                                                                                    |                                                                                                    |                                                                                                    |                                                                                                    |                                                                                                    |                                                                                                    |                                                                                                    |                                                                                                    |                                                                                                    |                                                                                                    |                                                                                                    |
|           | Filtering          |                                                                                                    |                                                                                                    | 0                                                                                                    | Sorting                                                                                                    |                                                                                                    |                                                                                                    |                                                                                                    |                                                                                                    |                                                                                                    |                                                                                                    | 🗸 ок                                                                                                    |
|           |                    | DESCRIPTION     FLANSA PP-GF DN     RACORD VRNW 22     REDUCTIE EXCENT     TEU EGAL 219,1X     TEU EGAL 219,1X     TEAVA PE 63 X 5     COT GL 90 GR 76,     MANSON CAPAT 7     MANSON DUBLU1     PLANSA CU GAT P     INEL DE TRECERE     GARNITURA PN 16     MANSON CUPLARE     VALVE,SCREW-DO     VALVE,BALL VALVE     BRATARA 60 TIP 1     REDUCTIE CONCE     TEU EGAL 15 ART     LONG TURN TEE, 6     REDUCTIE CONCE     Options column tit     () Filtering | P      P     P | P     P     P | % filtering by :ARTICLE_COD         DESCRIPTION       FOREIGN_KEYWORD         FLANSA PP-GF DN 125 ART (FPM 72)       FLANGE         RACORD VRNW 25HL 3/4       REDUCTIE EXCENTRICA 273 X 6,4         REDUCTIE EXCENTRICA 273 X 6,4       REDUCER         TEU EGAL 88,9 X 4,5       TEE         TEU EGAL 219,1 X 3,76       TEE         COT GL 90 GR 76,1 X 5 R 1,50       ELBOW         MANSON CAPAT 70 X 10 = 60 (1244       SLEEVE         MANSON DUBLU 193.7 X11 L = 250       SLEEVE         FLANSA CU GAT PN 40 DN 32/42.4 (       FLANGE         INEL DE TRECERE DN 100/114 (D 22)       GARNITURA PN 16 DN 50 GROS 2MM         MANSON CUPLARE 73.03 X 5.16 L=       SLEEVE         VALVE,SCREW-DOWN N.R. DISC STI       VALVE,BALL VALVES THREADED 3/4         BRATARA 60 TIP I NEAGRA L = 350       REDUCTIE CONC. 609,6 X 12,7 / 504 4351/174         REDUCTIE CONC. 609,6 X 12,7 / 504 4351/174       REDUCER         TEU EGAL 15 ART 100131       TEE         LONG TURN TEE, PPFR DN50 (GF-52)       REDUCER         REDUCTIE CONCENTRICA 168.28 X       REDUCER         Options column title dick       () Filtering | We filtering by :ARTICLE_CODE           DESCRIPTION         FOREIGN         KEYWORD EQ_ARTIC           PLANSA PP-GF DN 125 ART (FPM 72)         FLANGE         0.           RACORD VRNW 25H.3/4         0.         0.           REDUCTIE EXCENTRICA 273 X 6,4         REDUCER         6.           TEU EGAL 88,9 X 4,5         TEE         2.           TEU EGAL 88,9 X 4,5         TEE         1.           COT GL 90 GR 76,1 X 5 R 1,5D         ELBOW         1.           MANSON CAPAT 70 X 10 L=60 (1244         SLEEVE         0.           MANSON DUBLU 193.7 X11 L=250         SLEEVE         1.2           FLANSE CU GAT PN 40 DN 32/42.4 (         FLANGE         1.           INEL DE TRECERE DN 100/114 (D 22         3.         3.           GARNITURA PN 16 DN 50 GROS 2M         0         0           MANSON CUPLARE 73.03 X 5.16 L=         SLEEVE         0.           VALVE,SCREW-DOWN N.R. DISC STF         2         2           VALVE,SCREW-DOWN N.R. DISC STF         2         0           REDUCTIE CONC. 609,6 X 12,7 / 500 (4351/174 REDUCER         99         1           TEAVA 88,9 X 5,6 CERTIFICAT 3.1         PIPE         11           TEU EGAL 15 ART 100131         TEE         0           LONG TURN TEE, PPFR DN5 | % filtering by :ARTICLE_CODE           DESCRIPTION         FOREIGN         KEYWORD         EQ_ARTIC           FLANSA PP-GF DN 125 ART (FPM 72         FLANGE         0.8           RACORD VRNW 25HL 3/4         0.46           REDUCTIE EXCENTRICA 273 X 6,4         REDUCER         6.69           TEU EGAL 88,9 X 4,5         TEE         2.7           ITEU EGAL 88,9 X 4,5         TEE         1.06           COT GL 90 GR 76,1 X 5R 1,5D         ELBOW         1.31           MANSON CAPAT 70 X 10 L=60 (124         SLEEVE         0.888           MANSON CAPAT 70 X 10 L=60 (124         SLEEVE         0.888           MANSON DUBLU 193.7 X11 L=250         SLEEVE         1.96           INEL DE TRECERE DN 100/114 (D 22         3.5         GARNITURA PN 16 DN 50 GROS 2MM         0           MANSON CUPLARE 73.03 X 5.16 L=         SLEEVE         0.7         VALVE,SCREW-DOWN N.R. DISC STF         2           VALVE,BAUL VALVES THREADED 3/4         0.4         BRATARA 60 TIP I INEAGRA L= 350         0         0           REDUCTIE CONC. 609,6 X 12,7 / 504 4351/174         REDUCER         99.9         1         11.5           TEU EGAL 15 ART 100131         TEE         0         0         0.312           REDUCTIE CONCENTRICA 168.28 X         REDUCER | Monomic         % filtering by :ARTICLE_CODE           DESCRIPTION         FOREIGN         KEYWORD         EQ_ARTIC         WEIGHT         LENGTH12           FLANSA PP-GF DN 125 ART (FPM 72         FLANGE         0.8         30           RACORD VRIW 25HL 3/4         0.46         0.46           REDUCTIE EXCENTRICA 273 X 6,4         REDUCER         6.69         178           TEU EGAL 88,9 X 4,5         TEE         2.7         1           TEU EGAL 219,1 X 3,76         TEE         10         1           TEAVA PE 63 X 5,8 ART 193017161         1491/206         PIPE         1.06           COT GL 90 GR 76,1 X 5 R 1,5D         ELBOW         1.31         1           MANSON CAPAT 70 X 10 L=60 (1244         SLEEVE         0.888         1           MANSON DUBLU 193.7 X11L=250         SLEEVE         12.391         1           FLANSA CU GAT PN 40 DN 32/42.4 (         FLANGE         1.96         42           INEL DE TRECERE DN 100/114 (0 22         3.5         3.5         3.5           GARNITURA PN 16 DN 50 GROS 2MM         0         0         1           MANSON CUPLARE 73.03 X 5.16 L=         SLEEVE         0.7         2           VALVE,SCREW-DOWN N.R. DISC STF         2         0         0 | Ve filtering by :ARTICLE_CODE           DESCRIPTION         FOREIGN         KEYWORD         EQ_ARTIC         Weight         Length 12         Length 13           FLANSA PP-GF DN 125 ART (FPM 72         FLANGE         0.8         30         30           RACORD VRNW 25HL 3/4         0.46         0.46         0.46         0.46           REDUCTIE EXCENTRICA 273 X 6,4         REDUCER         6.69         178         0.46           TEU EGAL 88,9 X 4,5         TEE         2.7         0.10         0.10         0.10           TEU EGAL 219,1 X 3,76         TEE         1.0         0.6         0.6         0.6           COT GL 90 GR 76,1 X 5R 1,5D         ELBOW         1.31         0.888         0.888         0.888           MANSON CAPAT 70 X 10 L=60 (124         SLEEVE         0.888         0.6         42           INEL DE TRECERE DN 100/114 (D 22         3.5         0         0         0           MANSON CUPLARE 73.03 X 5.16 L=         SLEEVE         0.7         2         0.4         0.4         0.4         0.4         0.4         0.4         0.4         0.4         0.4         0.4         0.4         0.4         0.4         0.4         0.4         0.4         0.4         0.4         0.4< | Miltering by :ARTICLE_CODE           DESCRIPTION         FOREIGN         KEYWORD         EQ_ARTIC         LENGTH12         LENGTH32         LENGTH32           FLANSA PP-GF DN 125 ART (FPM 72:         FLANGE         0.8         30         0         0           RACORD VRNW 25HL 3/4         0.46         0.46         0         0         0         0           TEU EGAL 88,9 X 4,5         TEE         2.7         0         0         0         0         0           TEU EGAL 88,9 X 4,5         TEE         10         0         0         0         0         0         0         0         0         0         0         0         0         0         0         0         0         0         0         0         0         0         0         0         0         0         0         0         0         0         0         0         0         0         0         0         0         0         0         0         0         0         0         0         0         0         0         0         0         0         0         0         0         0         0         0         0         0         0         0         0 <t< td=""><td>Image: Problem Structure         Porelign         Kerword EQ_ARTIC         Length 12         Length 13         Length 14         OuterDIA           PLANSA PP-GF DN 125 ART (FPM 72         FLANSE         0.8         30         10         10         10         10         10         10         10         10         10         10         10         10         10         10         10         10         10         10         10         10         10         10         10         10         10         10         10         10         10         10         10         10         10         10         10         10         10         10         10         10         10         10         10         10         10         10         10         10         10         10         10         10         10         10         10         10         10         10         10         10         10         10         10         10         10         10         10         10         10         10         10         10         10         10         10         10         10         10         10         10         10         10         10         10         1</td><td>Image: Point of Strain Strain Strai</td></t<> | Image: Problem Structure         Porelign         Kerword EQ_ARTIC         Length 12         Length 13         Length 14         OuterDIA           PLANSA PP-GF DN 125 ART (FPM 72         FLANSE         0.8         30         10         10         10         10         10         10         10         10         10         10         10         10         10         10         10         10         10         10         10         10         10         10         10         10         10         10         10         10         10         10         10         10         10         10         10         10         10         10         10         10         10         10         10         10         10         10         10         10         10         10         10         10         10         10         10         10         10         10         10         10         10         10         10         10         10         10         10         10         10         10         10         10         10         10         10         10         10         10         10         10         10         10         10         10         1 | Image: Point of Strain Strain Strai |

Settings : tabel cu variabile setate in aplicatie

Ca regula se pot defini variabile globale sis per proiect , ex: DEPLOY\_TO\_LOCATION este variabila globala , DEPLOY\_TO\_LOCATION\_12345 este o variabila globala actualizata local pentru proiectul 12345

| · · · · · · · · · · · · · · · · · · · | tering by :NAME               | From csv | Paste to column |
|---------------------------------------|-------------------------------|----------|-----------------|
| H ( ) H                               | + - +                         | v >      | د <u>ت</u>      |
| AME                                   | VALUE                         |          |                 |
| roject_Tree                           | Compartments, Tanks, Units    |          |                 |
| Ise_File_Description                  |                               |          |                 |
| Ise_File_Articlecode                  |                               |          |                 |
| ipe_cutting_dist                      | 4.0                           |          |                 |
| LEEVE_To_PIPE                         | YES                           |          |                 |
| LEEVE_To_PIPE_PROJECTID               | NO                            |          |                 |
| EPLOY_TO_LOCATION                     |                               |          |                 |
| EPLOY_TO_LOCATION_PROJECTID           |                               |          |                 |
| laterial_Type                         | P,PF,PST,PFST,PST,PFST,PP,PPF |          |                 |
| I_Compartments                        | Completare                    |          |                 |
| 1_Tanks                               | Saturare                      |          |                 |
| I_Units                               | Saturare                      |          |                 |
| lbow_Sum                              | Yes                           |          |                 |
| laming_rule_Test                      | _here _                       |          |                 |
|                                       |                               |          |                 |
|                                       |                               |          |                 |
|                                       |                               |          |                 |
|                                       |                               |          |                 |
|                                       |                               |          |                 |
|                                       |                               |          |                 |
|                                       |                               |          |                 |
|                                       |                               |          |                 |
|                                       |                               |          |                 |

Observatie:

Variabile Naming\_rule\_projectid este utilizata pentru a extrage din numele iso , partea care este utila pentru user . Separatorul | este utilizat pentru a separa separatoarele la stinga si la dreapta.

Ex:

```
lso name="6640L0073_1132.66.8013" version="6.0" sys="6640" pli="6640L0073"
Project="Amels_18804" Rev="A">
```

| Utilizez _ .,.                    | _ este la limita prefix(stanga) , . este utilizat de 2 ori si |
|-----------------------------------|---------------------------------------------------------------|
| defineste limita la dreapta sufix |                                                               |

```
Iso name="<u>6640L007</u>3_132_66<u>8013</u>" asta inseamna ca numele va fi extras in felul urmator
```

```
"6640L0073.8013", iar 1132.66 va sectia si va fi stocata in coloana part_spn care este disponibila la spool.
```

Pentru fiecare proiect exista tabele specifice :

| Admin Projects |
|----------------|
| ⊡- Projects    |
| 🚊 dbo.prj_test |
| spools_data    |
| bendingmachine |
| activity       |
| 🖻 dbo.prj_fery |
| spools_data    |
| bendingmachine |
| activity       |
|                |
|                |

### BendingMachine : tabel cu definitia masinilor utilizate in proiect

|   | Edit table         |                |           |       |           |          |             |       |           |         |      |         |        |      |         |             |             |       |                |        |   |
|---|--------------------|----------------|-----------|-------|-----------|----------|-------------|-------|-----------|---------|------|---------|--------|------|---------|-------------|-------------|-------|----------------|--------|---|
| n | Load CSV file      |                | Fitt grid | F     | Fitt text | grid     |             |       |           |         | •    | 🖋 Apply | update | s    | 🔁 Undo  | last change | 🖰 Cancel up | dates | Export table t | to CSV |   |
| Г |                    |                |           |       |           |          |             | %     | filtering | by :NAM | ٩E   |         |        |      |         |             |             |       |                |        |   |
|   | ⊲                  |                | ⊲         |       |           |          |             |       |           | •       |      |         | -      |      |         | <b>A</b>    | s.          | >     | 5              | (°     |   |
|   | NAME               |                | NOMIN     | OUTER | THICK     | BOXMI    |             | CLAMP | CLAMP     | CLAMP   | RADI |         | STRET  | STRE | TOY_AXI |             |             | 1     |                | 1      | ~ |
| Ī | TRANSFLUID DB 40   | 168(wi         | 125       | 139.7 | 8.8       | -6000,   | 6000,6      | 280   | 280       | 280     | 420  | 6000    | 0      | 0    | 1       | 01a0        | fe          | -     |                |        |   |
|   | TRANSFLUID DB 40   | 115 (w         | 80        | 88.9  | 8.8       | -6000,   | 6000,6      | 180   | 180       | 180     | 270  | 6000    | 0      | 0    | 1       | 0298        | 63          |       |                |        |   |
|   | RIDGID (without ma | ndrel)         | 10        | 12.0  | 1.0       | -6000,   | 6000,6      |       |           |         | 38   | 6000    | 0      | 0    | 1       | 0385        | 84          |       |                |        |   |
|   | TRANSFLUID DB 40   | 115 <b>(</b> w | 65        | 76.1  | 2.9       | -6000,   | 6000,6      | 150   | 150       | 150     | 230  | 6000    | 0      | 0    | 1       | 0434        | b7          |       |                |        |   |
|   | TRANSFLUID DB 40   | 115 <b>(</b> w | 25        | 30.0  | 3.2       | -6000,   | 6000,6      | 60    | 60        | 60      | 105  | 6000    | 0      | 0    | 1       | 0468        | 79          |       |                |        |   |
|   | TRANSFLUID DB 40   | 115 <b>(</b> w | 50        | 60.3  | 8.74      | -6000,   | 6000,6      | 121   | 121       | 121     | 150  | 6000    | 0      | 0    | 1       | 049f        | 39          |       |                |        |   |
|   | TRANSFLUID DB 40   | 115 <b>(</b> w | 80        | 88.9  | 3.2       | -6000,   | 6000,6      | 180   | 180       | 180     | 270  | 6000    | 0      | 0    | 1       | 04db        | 22          |       |                |        |   |
|   | TRANSFLUID DB 40   | 115 <b>(</b> w | 32        | 38.0  | 6.0       | -6000,   | 6000,6      | 75    | 75        | 75      | 75   | 6000    | 0      | 0    | 1       | 068d        | 5c          |       |                |        |   |
|   | TRANSFLUID DB 40   | 168(wi         | 150       | 168.3 | 4.5       | -6000,   | 6000,6      | 340   | 340       | 340     | 450  | 6000    | 0      | 0    | 1       | 06af        | F7.         |       |                |        |   |
|   | AMGA MINI 42 (with | nout m         | 20        | 25.0  | 2.0       | -6000,   | 6000,6      | 50    | 50        | 50      | 75   | 6000    | 0      | 0    | 1       | 0a21        | d2          |       |                |        |   |
|   | TRANSFLUID DB 40   | 168(wi         | 80        | 88.9  | 5.0       | -6000,   | 6000,6      | 180   | 180       | 180     | 205  | 6000    | 0      | 0    | 1       | 0b54        | 80          |       |                |        |   |
|   | TRANSFLUID DB 40   | 168(wi         | 125       | 139.7 | 5.0       | -6000,   | 6000,6      | 280   | 280       | 280     | 420  | 6000    | 0      | 0    | 1       | 0b6d        | be          |       |                |        |   |
|   | TRANSFLUID DB 64   | 2 K (wi        | 20        | 25.0  | 2.5       | -6000,   | 6000,6      | 50    | 50        | 50      | 90   | 6000    | 0      | 0    | 1       | 0c66        | fe          |       |                |        |   |
|   | AMGA MINI 42 (with | nout m         | 12        | 16.0  | 3.0       | -6000,   | 6000,6      | 50    | 50        | 50      | 50   | 6000    | 0      | 0    | 1       | 0c6b        | df          |       |                |        |   |
|   | TRANSFLUID DB 40   | 115 <b>(</b> w | 80        | 88.9  | 3.2       | -6000,   | 6000,6      | 180   | 180       | 180     | 205  | 6000    | 0      | 0    | 1       | 0ca5        | be          |       |                |        |   |
|   | TRANSFLUID DB 40   | 115 <b>(</b> w | 65        | 76.1  | 8.0       | -6000,   | 6000,6      | 150   | 150       | 150     | 230  | 6000    | 0      | 0    | 1       | 0d82        | 27          |       |                |        |   |
|   | TRANSFLUID DB 40:  | 115 (w         | 32        | 42.4  | 5.0       | -6000,   | 6000,6      | 85    | 85        | 85      | 140  | 6000    | 0      | 0    | 1       | 0de6        | a           |       |                |        |   |
|   | TRANSFLUID DB 40   | 115 <b>(</b> w | 50        | 60.3  | 7.0       | -6000,   | 6000,6      | 121   | 121       | 121     | 300  | 6000    | 0      | 0    | 1       | 0df8        | cf(         |       |                |        |   |
|   | TRANSFLUID DB 40:  | 115 <b>(</b> w | 65        | 76.1  | 3.6       | -6000,   | 6000,6      | 150   | 150       | 150     | 230  | 6000    | 0      | 0    | 1       | 0e5c        | 14          |       |                |        |   |
|   | TRANSFLUID DB 64   | 2 K (wi        | 25        | 28.0  | 3.0       | -6000,   | 6000,6      | 55    | 55        | 55      | 56   | 6000    | 0      | 0    | 1       | 0fa0        | 3c          |       |                |        |   |
|   | TRANSFLUID DB 40   | 168(wi         | 150       | 168.3 | 6.3       | -6000,   | 6000,6      | 340   | 340       | 340     | 505  | 6000    | 0      | 0    | 1       | 127d        | ea          |       |                |        |   |
|   | TRANSFLUID DB 40   | 115 (w         | 32        | 38.0  | 3.2       | -6000,   | 6000,6      | 75    | 75        | 75      | 75   | 6000    | 0      | 0    | 1       | 1371        | fa          |       |                | ~      | , |
|   |                    |                |           | - 0   | intions ( | column t | title click |       |           |         |      |         |        |      |         |             |             |       |                |        |   |
|   | X Cancel           |                |           | 6     | Filteri   | 00       |             |       |           |         |      | 050     | rtina  |      |         |             |             |       | 🗸 ок           |        |   |
|   |                    |                |           |       | - meen    |          |             |       |           |         |      | 0.30    | ang    |      |         |             |             | L     |                |        |   |

Definire factori de alungire .

In tabelul de tevi dblclick pe linie si urmatoarea forma va aparea .

Se introduce valorile lungime inainte de indoire , dupa indoire , numarul de indoituri , ungi de indoire

| And a second second second second second second second second second second second second second second second |                                                                                                    |         |
|----------------------------------------------------------------------------------------------------|----------------------------------------------------------------------------------------------------|---------|
| ojects                                                                                                    | Control panel                                                                                                    | P 🛯 💌 🖌 |
| Projects prj_ferry bendingmachine article code eq                                                              | New project                                                                                                    |         |
| activity                                                                                                    | Edit table                                                                                                    |         |
|                                                                                                    | Ope 😤 Load CSV file 📑 Fitt grid 📑 Fitt text grid 🛷 Apply updates 🕼 Undo last change 🚺 Cancel updates 🔡 Export table to CSV                                                                                                    |         |
|                                                                                                    |                                                                                                    |         |
|                                                                                                    | U w meng by sware                                                                                                    |         |
|                                                                                                    | NAME ANALYSIS OF THE THEORY POWER CAMP IN AND IN AND IN AND IN THEY POWER IN ANY POWER IN THE AND IN ANY INTERNAL OF THE AND IN ANY INTERNAL OF THE ANY INTERNAL OF THE ANY |         |
|                                                                                                    | TRANS 23 38 3 4000-400.47 75 75 75 75 280 0 0 1 01464 77720                                                                                                    |         |
|                                                                                                    | TRANSI 125 139.7 8 Tube elongation                                                                                                    |         |
|                                                                                                    | TRANSI 50 60.3 6 Bending matching Measured data 7/7/20:                                                                                                    |         |
|                                                                                                    | TRANSI 40 48.3 6 TRANSI UT DR 40115 (with mandrel/0.125 Length before bending 7/7/20:                                                                                                    |         |
|                                                                                                    | TRANS(80 88.9 8 Table 10 10 10 10 10 10 10 10 10 10 10 10 10                                                                                                    |         |
|                                                                                                    | ► TRANSI 40 48.3 8 000 100 17/7/20.                                                                                                    |         |
|                                                                                                    | TRANS 40 48.3 7 40 10 Length after bending 7/7/20.                                                                                                    |         |
|                                                                                                    | RIDGID 10 12.0 1 Tube thidness 1010                                                                                                    |         |
|                                                                                                    | TRANSI65 76.1 2 8 No.of bending arcs                                                                                                    |         |
|                                                                                                    | TRANSI25 20.0 3                                                                                                    |         |
|                                                                                                    | Transis as 00.5 a                                                                                                    |         |
|                                                                                                    | TRANSI 32 42 3                                                                                                    |         |
|                                                                                                    | TRANSI 32 38.0 6 90 45                                                                                                    |         |
|                                                                                                    | TRANS 150 168.3 4                                                                                                    |         |
|                                                                                                    | AMGA 20 26.9 S 7/7/20                                                                                                    |         |
|                                                                                                    | ANGA 20 25.0 2                                                                                                    |         |
|                                                                                                    | TRANSIBO 88.9 5%                                                                                                    |         |
|                                                                                                    | TRANS 125 139.7 5.0 -6000, 6000,6 280 280 280 420 6000 0 0 1 0b6dbe                                                                                                    |         |
|                                                                                                    | TRANSI 20 25.0 2.5 -6000, 6000, 650 50 50 90 6000 0 0 1 0c666                                                                                                    |         |
|                                                                                                    | AMGA (12 16.0 3.0 -6000, 6000, 6 190 190 190 206 6000 0 0 1 0c6bdf                                                                                                    |         |
|                                                                                                    | Induced on 0012, 2175 (2000),0150 150 150 150 0000 0 0 1 0 1 001200                                                                                                    |         |
|                                                                                                    | Cancel Options column title dick                                                                                                    |         |
|                                                                                                    | Fitering Sorting                                                                                                    |         |
|                                                                                                    |                                                                                                    |         |
| inting info path + C+\SoftCAD Solutions\Designed file                                                          | vShipDateion1ScouliEah1Min.6482Aeara102001 TIXE01                                                                                                    |         |
| Hi                                                                                                    | tau investiña i abrone en laura ou Aneieste Euron Thau A. I                                                                                                    |         |
| Current SQL driver : MySQL                                                                                     |                                                                                                    |         |
| >Login                                                                                                    |                                                                                                    |         |
| >Database connected                                                                                            |                                                                                                    |         |

Aplicattia va calcula coeficientul de alungire per arc corespunzator unghi de 90.

| Edit table |           |          |         |         |          |           |             |           |          |          |          |          |          |        |        |           |         | 2 |
|------------|-----------|----------|---------|---------|----------|-----------|-------------|-----------|----------|----------|----------|----------|----------|--------|--------|-----------|---------|---|
| 🔁 Load CS  | V file    | 📑 Fitt g | prid    | Fitt te | ext grid | <b>v</b>  | Apply u     | pdates    | <b> </b> | Jndo las | t change | 🖰 Canc   | el updat | tes    | 💾 Exp  | ort table | to CSV  |   |
|            |           |          |         |         |          |           | <b>()</b> % | filtering | g by :N/ | AME      |          |          |          |        |        |           |         |   |
| M          | •         |          | •       |         | •        | ł         |             | +         |          | -        | •        |          | V        |        | ×      |           | U       |   |
| NAME NON   | IIN OUTER | THICKN   | BOXMI   | BOXMA   | CLAMP.   | CLAMP.    | CLAMP.      | RADIUS    | MAX_P    | STRET    | STRETCH_ | FACTOR90 | Y_AXIS   | ERP_LA | ERP_U  | ERP_P/    | ERP_TS  |   |
| TRANSI 32  | 38        | 3        | -4000,  | 400,04  | 75       | 75        | 75          | 75        | 2800     | 0        | 0        |          | 1        |        | 0146d5 |           | 7/7/20: |   |
| TRANSI 125 | 139.7     | 8.8      | -6000,  | 6000,6  | 280      | 280       | 280         | 420       | 6000     | 0        | 0        |          | 1        |        | 01a0fe |           |         |   |
| TRANSI 50  | 60.3      | 6.3      | -4000,  | 400,04  | 120      | 120       | 120         | 150       | 4700     | 0        | 0        |          | 1        |        | 01b9e7 |           | 7/7/20: |   |
| TRANSI 40  | 48.3      | 6.3      | -4000,  | 400,04  | 110      | 110       | 110         | 125       | 4800     | 0        | 0        |          | 1        |        | 01ea61 |           | 7/7/20: |   |
| TRANSI 80  | 88.9      | 8.8      | -6000,  | 6000,6  | 180      | 180       | 180         | 270       | 6000     | 0        | 0        |          |          |        | 029863 |           |         |   |
| TRANS 40   | 48.3      | 8        | -4000,  | 400,04  | 110      | 110       | 110         | 125       | 4800     | 0        | 0.05093  |          | 1        |        | 02e85b |           | 7/7/20: |   |
| TRANSI 40  | 48.3      | 7.1      | -4000,  | 400,04  | 97       | 97        | 97          | 100       | 4800     | 0        | 0        |          | 1        |        | 0327c4 |           | 7/7/20: |   |
| RIDGID 10  | 12.0      | 1.0      | -6000,  | 6000,6  |          |           |             | 38        | 6000     | 0        | 0        |          | 1        |        | 038584 |           |         |   |
| TRANSI 65  | 76.1      | 2.9      | -6000,  | 6000,6  | 150      | 150       | 150         | 230       | 6000     | 0        | 0        |          | 1        |        | 0434b7 |           |         |   |
| TRANSI 25  | 30.0      | 3.2      | -6000,  | 6000,6  | 60       | 60        | 60          | 105       | 6000     | 0        | 0        |          | 1        |        | 046879 |           |         |   |
| TRANSI 50  | 60.3      | 8.74     | -6000,  | 6000,6  | 121      | 121       | 121         | 150       | 6000     | 0        | 0        |          | 1        |        | 049f39 |           |         |   |
| TRANSI 80  | 88.9      | 3.2      | -6000,  | 6000,6  | 180      | 180       | 180         | 270       | 6000     | 0        | 0        |          | 1        |        | 04db22 |           |         |   |
| TRANSI 32  | 42        | 3        | -4000,  | 400,04  | 85       | 85        | 85          | 85        | 4800     | 0        | 0        |          | 1        |        | 05cbb4 |           | 7/7/20: |   |
| TRANSI 32  | 38.0      | 6.0      | -6000,  | 6000,6  | 75       | 75        | 75          | 75        | 6000     | 0        | 0        |          | 1        |        | 068d5d |           |         |   |
| TRANSI 150 | 168.3     | 4.5      | -6000,- | 6000,6  | 340      | 340       | 340         | 450       | 6000     | 0        | 0        |          | 1        |        | 06aff7 |           |         |   |
| AMGA 1 20  | 26.9      | 5        | -4000,  | 400,04  | 56       | 56        | 56          | 85        | 4000     | 0        | 0        |          | 1        |        | 06dfa0 |           | 7/7/20: |   |
| AMGA 1 20  | 25.0      | 2.0      | -6000,  | 6000,6  | 50       | 50        | 50          | 75        | 6000     | 0        | 0        |          | 1        |        | 0a21d2 |           |         |   |
| TRANSI 80  | 88.9      | 5.0      | -6000,  | 6000,6  | 180      | 180       | 180         | 205       | 6000     | 0        | 0        |          | 1        |        | 0b5480 |           |         |   |
| TRANSI 125 | 139.7     | 5.0      | -6000,  | 6000,6  | 280      | 280       | 280         | 420       | 6000     | 0        | 0        |          | 1        |        | 0b6dbe |           |         |   |
| TRANSI 20  | 25.0      | 2.5      | -6000,  | 6000,6  | 50       | 50        | 50          | 90        | 6000     | 0        | 0        |          | 1        |        | 0c66fe |           |         |   |
| AMGA 1 12  | 16.0      | 3.0      | -6000,  | 6000,6  | 50       | 50        | 50          | 50        | 6000     | 0        | 0        |          | 1        |        | 0c6bdf |           |         |   |
| TRANSI 80  | 88.9      | 3.2      | -6000,  | 6000,6  | 180      | 180       | 180         | 205       | 6000     | 0        | 0        |          | 1        |        | 0ca5be |           |         | 1 |
|            |           |          |         | Ontio   | ne colum | n title d | ick         |           |          |          |          |          |          |        |        |           |         |   |
| ×          | Cancel    |          |         |         | is colum | in ude d  |             |           | 0.00     | rting    |          |          |          |        |        | 🗸 ок      |         |   |
|            |           |          |         |         | ening    |           |             |           | 0.30     | rung     |          |          |          |        |        |           |         | J |

Cele doua valori pentru unghi de 90 si 45 vor fi utilizate la interpolare si determinarea valorii alungirii tevii corespunzatoare unghiului curent de indoire.

Activity: tabel cu lista de activitati si datele corespunzatoare

| 1 | Edit table    | e 📑 Fitt grid | d 📑 Fitt text g      | id             |                    | <b>1</b>   | Apply updates | 🗘 Undo last cha | ange 🕐 Ca      | ncel updates | Export table    | e to CSV |
|---|---------------|---------------|----------------------|----------------|--------------------|------------|---------------|-----------------|----------------|--------------|-----------------|----------|
|   |               |               |                      |                |                    |            |               |                 |                |              |                 |          |
| L |               |               |                      |                | % filtering by :P  | ROJECT_NAI | ME            |                 |                |              |                 |          |
| _ | 14            | 4             | ▶ .                  |                |                    | •          |               | <u> </u>        | ~              |              | ×               | 6        |
| _ | PROJECT_NAME  | SUB_PROJECT_  | SUB_PROJECT_A        | CTIVITY_ID     | ACTIVITY_DESCEA    | RLY_START  | EARLY_FINISH  | ERP_LAST_MOD    | ERP_UUID       | ERP_PARENT_U | JERP_TS         | 1        |
| 2 | Damen Road Fe | 1000041737    | Pipe outfitting s 3  |                | 5F204PM01 Pipe 11  | .05.2020   | 13.08.2020    |                 | 037230e5-e6b7  | 7            | 7/2/2021 3:02:1 |          |
| _ | Damen Road Fe | 1000041756    | Pipe prefabricat 2   |                | 5F108PP01 Pipe 04  | 1.05.2020  | 04.09.2020    |                 | 041e9c3d-6457  | 7.           | 7/2/2021 3:02:1 |          |
| _ | Damen Road Fe | 1000041758    | Pipe prefabricat 3   |                | 5F302PP01 Pipe 01  | .09.2020   | 15.10.2020    |                 | 05c217b9-fd88  | -            | 7/2/2021 3:02:1 |          |
| _ | Damen Road Fe | 1000041757    | Pipe prefabricat 9   |                | 5F402PP01 Pipe 15  | 5.06.2020  | 20.07.2020    |                 | 0663df15-6c0c  | -            | 7/2/2021 3:02:1 |          |
| _ | Damen Road Fe | 1000041739    | Pipe outfitting s 8  |                | 5F401PM01 Pipe 29  | .06.2020   | 24.07.2020    |                 | 0b39dd7d-dcb1  | L            | 7/2/2021 3:02:1 |          |
| _ | Damen Road Fe | 1000041739    | Pipe outfitting se 1 | 0              | 5F403PM01 Pipe 11  | .09.2020   | 14.09.2020    |                 | 0f42ad17-e24d  | -            | 7/2/2021 3:02:1 |          |
| _ | Damen Road Fe | 1000041740    | Pipe outfitting s 4  |                | 5F310PM01 Pipe 09  | .10.2020   | 15.10.2020    |                 | 1f0f7ce9-da66  | -            | 7/2/2021 3:02:1 |          |
|   | Damen Road Fe | 1000041846    | Prefabrication p 1   |                | SFTKB1PP01 Pip 10  | .02.2020   | 23.09.2020    |                 | 35da8822-6aad  | 1            | 7/2/2021 3:02:1 |          |
| 1 | Damen Road Fe | 1000041738    | Pipe outfitting s 4  |                | 5F206PM01 Pipe 14  | 1.09.2020  | 23.09.2020    |                 | 37b45b67-789d  | 1            | 7/2/2021 3:02:1 |          |
|   | Damen Road Fe | 1000041740    | Pipe outfitting se 1 |                | 5F158001PM01 28    | 8.10.2020  | 30.10.2020    |                 | 3b6da097-de3e  | 2            | 7/2/2021 3:02:1 |          |
|   | Damen Road Fe | 1000041740    | Pipe outfitting s 3  |                | 5F302PM01 Pipe 22  | 2.09.2020  | 29.09.2020    |                 | 3d12d66d-46bb  | 0            | 7/2/2021 3:02:1 |          |
|   | Damen Road Fe | 1000041757    | Pipe prefabricat 8   |                | 5F401PP01 Pipe 15  | 5.06.2020  | 16.07.2020    |                 | 3e3b9c13-fa85  | -            | 7/2/2021 3:02:1 |          |
|   | Damen Road Fe | 1000041736    | Pipe outfitting se 2 |                | 5F105PM01 Pipe 25  | 5.03.2020  | 08.05.2020    |                 | 407617e4-4c44  | ł            | 7/2/2021 3:02:1 |          |
| Ī | Damen Road Fe | 1000041757    | Pipe prefabricat 1   | 0              | 5F403PP01 Pipe 01  | .09.2020   | 15.09.2020    |                 | 4116b7c3-47dc  |              | 7/2/2021 3:02:1 |          |
|   | Damen Road Fe | 1000041757    | Pipe prefabricat 6   |                | 5F308PP01 Pipe 24  | 1.08.2020  | 06.10.2020    |                 | 42f7df11-6345  | -            | 7/2/2021 3:02:1 |          |
| Ī | Damen Road Fe | 1000041737    | Pipe outfitting s 4  |                | 5F205PM01 Pipe 25  | 5.05.2020  | 21.08.2020    |                 | 43092ec5-35fc  | -            | 7/2/2021 3:02:1 |          |
| Ī | Damen Road Fe | 1000041757    | Pipe prefabricat 4   |                | 5F306PP01 Pipe 25  | 5.05.2020  | 20.07.2020    |                 | 464b7c7c-c16f  | -            | 7/2/2021 3:02:1 |          |
| Ī | Damen Road Fe | 1000041737    | Pipe outfitting s 1  |                | 5F202PM01 Pipe 18  | 3.05.2020  | 26.08.2020    |                 | 4e2b82cc-3c57  | 4            | 7/2/2021 3:02:1 |          |
|   | Damen Road Fe | 1000041627    | For Keel 5           |                | 5F 104PP01 Pipe 09 | .12.2019   | 25.02.2020    |                 | 52934748-0c5b  | •            | 7/2/2021 3:02:1 |          |
| Ī | Damen Road Fe | 1000041757    | Pipe prefabricat 7   |                | 5F309PP01 Pipe 24  | 1.08.2020  | 30.09.2020    |                 | 570aecf6-266f- | -            | 7/2/2021 3:02:1 |          |
| Ī | Damen Road Fe | 1000041739    | Pipe outfitting s 5  |                | 5F307PM01 Pipe 04  | 1.08.2020  | 28.08.2020    |                 | 65d20a87-032f  | ¢            | 7/2/2021 3:02:1 |          |
| Ī | Damen Road Fe | 1000041737    | Pipe outfitting s 2  |                | 5F203PM01 Pipe 11  | .05.2020   | 14.08.2020    |                 | 65eca448-8a31  | L            | 7/2/2021 3:02:1 |          |
|   |               |               | Options col          | umn title dick |                    |            |               |                 |                |              |                 |          |
|   | 🗙 Car         | ncel          | Filtering            |                |                    | (          | Sorting       |                 |                |              | 🗸 ОК            |          |

#### Cateva observatii :

Fereastra utilizata pentru afisarea tabelelor are urmatoarele controale:

### CTRL+A , select all

Shift+Arrow down , selectie

Left mouse +CTRL , selectie pe linie

Tasta Delete apasa seterge selectia curenta

Aplicatia lucreaza in mod "Cashed update", ccea ce inseamna ca modificarile sunt facute in tabel local dupa care la apasarea butonului Apply updates sunt transferate pe server(doar ce sa modificat)

#### Mod de lucru

Aplicatia organizeaza informatia in proiecte si prin urmare inainte de orice actiune trebuie creat un proiect. Aceasta operatiune vac rea si tabelele corespunzatoare , care vor trebui sa fie populate.

| Spool FAB                                                                                                    |             |             | Control panel | - a × |
|----------------------------------------------------------------------------------------------------|-------------|-------------|---------------|-------|
| Projects                                                                                                    |             |             |               | P     |
| Projects     prd_ferry     bendingmachine     article_code_eq     activity                                   |             | New project |               |       |
|                                                                                                    | New project |             |               |       |
|                                                                                                    | Open table  |             |               |       |
|                                                                                                    |             |             |               |       |
| >>>Database connected<br>>>>Hi<br>>>>Current SQL driver : MySQL<br>>>>Loading components catalog<br>>>>Login | Wait        |             |               | ^     |
| >>>Database connected                                                                                        |             |             |               |       |

Open table sau dblclick pe numele tabelului il va deschide si userul va avea aces la el.

| Cyclos         Cyclos         Cyclos<                                                                                                    | 1 4            |
|----------------------------------------------------------------------------------------------------|----------------|
| Periode by Mail Soft Signed Park         Filter on dd.         Periode Signed Park         Periode Signed Park         Periode SigneSigne                                                                                                    | Export C       |
|                                                                                                    | ARTICLI MATER  |
| Iffere and to print for book is shown in the source is shown in the source is shown in the                         | 100636( STST A |
| P ID ATTRNEORS (Ab)         PERKY 502,2 59330 102-355 114 102-35 102-355 102-355 102-3                                 | 115448 AISI 31 |
| Comparison in PRWF 1802,3 53913 00:253 51/FL 102-251 102-351 02-351 FL ANGA STRAIG         BJY         PF           Linis         PRWF 1802,2 53913 00:253 51/FL 102-351 102-351 02-351 02-351 FL ANGA STRAIG         BJY         PF           Linis         PRWF 1802,2 53913 00:253 51/FL 102-351 102-351 02-351 02-351 FL ANGA STRAIG         BJY         PF           PRWF 1802,2 53913 00:253 51/FL 102-351 102-351 02-351 02-351 FL ANGA STRAIG         BJY         PF           PRWF 1802,2 53913 00:253 51/FL 102-351 102-351 02-351 102-351 102-351                                                                                                    | 120132 STST A  |
| Putris         Preserve Sud2, 35 Statu 20235, 35 strep, 102-255, 102-255, 102-355, 102-3                                 | 133493 STEEL   |
| Tarks         FIRMT 502,3 5580,0 20235 55874, 002-351 002-351                                  | 133968 STEEL   |
| PRM<1                                                                                                    |                |
| PENET \$102_3 \$20313 20235 35.47 L102-35     102-35     102-35     102-36     102-36     102-36     102-36       PENET \$102_3 \$20313 20235 35.47 L102-35     102-35     102-35     102-36     102-36     102-36     102-36     102-36     102-36     102-36     102-36     102-36     102-36     102-36     102-36     102-36     102-36     102-36     102-36     102-36     102-36     102-36     102-36     102-36     102-36     102-36     102-36     102-36     102-36     102-36     102-36     102-36     102-36     102-36     102-36     102-36     102-36     102-36     102-36     102-36     102-36     102-36     102-36     102-36     102-36     102-36     102-36     102-36     102-36     102-36     102-36     102-36     102-36     102-36     102-36     102-36     102-36     102-36     102-36     102-36     102-36     102-36     102-36     102-36     102-36     102-36     102-36     102-36     102-36     102-36     102-36     102-36     102-36     102-36     102-36     102-36     102-36     102-36     102-36     102-36     102-36     102-36     102-36     102-36     102-36     102-36     102-36     102-36     102-36     102-36     102-36 </td <td>111404 P235G</td>                                                                                                    | 111404 P235G   |
| PRM<                                                                                                    | 100676 P235G   |
| PENN 1012_0 50000 00235 35 FL 00235 002455 00235 00235                   |                |
| Fight         Su2_3 Status         Su2_3 Status                                                                                                    | 100576 P2250   |
| FBRY         502_3         539313         102-35:         102-35:         102-35:         102-35:         102-35:         102-35:         102-35:         102-35:         102-35:         102-35:         102-35:         102-35:         102-35:         102-35:         102-35:         102-35:         102-35:         102-35:         102-35:         102-35:         102-35:         102-35:         102-35:         102-35:         102-35:         102-35:         102-35:         102-35:         102-35:         102-35:         102-35:         102-35:         102-35:         102-35:         102-35:         102-35:         102-35:         102-35:         102-35:         102-35:         102-35:         102-35:         102-35:         102-35:         102-35:         102-35:         102-35:         102-35:         102-35:         102-35:         102-35:         102-35:         102-35:         102-35:         102-35:         102-35:         102-35:         102-35:         102-35:         102-35:         102-35:         102-35:         102-35:         102-35:         102-35:         102-35:         102-35:         102-35:         102-35:         102-35:         102-35:         102-35:         102-35:         102-35:         102-35:         102-35:         102-35:         102-35:         102-                                                                                                    | 133968 STEEL   |
| Norm         Norm         Norm         Norm         Norm         Norm           FREWY         S002,35531202,35534741,02-355,02-355,02-35,02-35                                                                                                    | 115448 ATST 3  |
| FEBRY         SU2_3 S 59313 102-355 S3F4L 102-355         SU2_3 S 1402-55         SU2_3 S 1402-55         SU2_3 S 1502-55         SU2_3 S 1502-55         SU2_3 S 1202-55         SU2_3 S 1502-55         SU2_3 S 102-55         SU2_3 S 12-55 <td></td>                                                                                                    |                |
| FRENT         SIG2_3         SS9313         L02-35         L02-35 <thl02-35< th="">         L02-35         L02-35         L02-35         L02-35         L02-35         L02-35         L02-35         L02-35         L02-35         L02-35         L02-35         L02-35         L02-35         L02-35         L02-35         L02-35         L02-35         L02-35         L02-35         <thl02-35< th=""> <thl02-35< th=""></thl02-35<></thl02-35<></thl02-35<>                                                                                                    | 133493 STEEL   |
| FERRY         SU2_3         SS913         S02-35         SSF4         D02-35         D02-35         D02-35         D02-35         D02-35         Peedby           FERRY         S02_3         SS913         D02-35         D02-35         D02-35         D02-35         D02-35         Peedby         P           FERRY         S02_3         SS913         D02-35         D02-35         D02-35         D02-35         PEedby         P           FERRY         S02_3         SS913         D02-35         D02-35         D02-35         D02-35         PEBby         P         P           FERRY         S02_3         SS913         D02-35         D02-35         D02-35         P         D02-35         P         P<                                                                                                    |                |
| FERRY         S102_3         S1931.3         S102-35         S193.1         S102-35         S102-35         S1                                                                                                    |                |
| FERRY         SU2_3         SU313         S02-35         SU2-35         SU2-35         FARAGE         STRAIG         BUV         P           FERRY         SU2_35         SU3-35         SU2-35         SU2-35         FARAGE         STRAIG         BUV         PF           FERRY         SU2_35         SU2-35         SU2-35         SU2-35         SU2-35         FARAGE         BUV         PF           FERRY         SU2_35         SU2-35         SU2-35         SU                                                                                                    | 100676 P235G   |
| FERRY         SU2, 3         SS913         L02-35         L02-35 <thl02-35< th=""> <thl02-35< th=""></thl02-35<></thl02-35<>                                                                                                    | 100676 P235G   |
| PERRY         SU2_3         S991.13         D2-351         D2-351 <thd2-351< th="">         D2-351         D2-351         D2-351         D2-351         D2-351         D2-351         D2-351         D2-351         D2-351         D2-351         D2-351         D2-351         D2-351         D2-351         D2-351         D2-351         D2-351         D2-351         <thd2-351< th=""> <thd2-351< th=""> <thd2-351< th=""></thd2-351<></thd2-351<></thd2-351<></thd2-351<>                                                                                                    | 133493 STEEL   |
| PERKY         SU2_3         SS93.13         L02-35         L02-35 <thl02-35< th="">         L02-35         L02-35         L02-35         L02-35         L02-35         L02-35         L02-35         L02-35         L02-35         L02-35         L02-35         L02-35         L02-35         L02-35         L02-35         L02-35         L02-35         L02-35         <thl02-35< th=""> <thl02-35< th=""> <thl02-35< th=""></thl02-35<></thl02-35<></thl02-35<></thl02-35<>                                                                                                    | 133493 STEEL   |
| PERKY         S102_3         S102-35:         S102-35:                                                                                                    | 100676 P235G   |
| FERRY         S102_3         S39320         I20-235         I20-235         I20-235         IED/15         IED/15 <thied 15<="" th=""> <thied 15<="" th=""> <thied 15<="" <="" td=""><td>123050 P2350</td></thied></thied></thied>                                                                                                    | 123050 P2350   |
| PERKY         St02,3         S39320         D2-35;         D2-35;         D2-35;         D2-35;         D2-35;         PERKS         D2-35;         PERKS         D2-35;         D2-35; <thd2-35;< th=""> <thd2-35;< th=""></thd2-35;<></thd2-35;<>                                                                                                    | 129283 STST    |
| ferry         Lots         BU/F           FRENY         510.2, 35:351.402.355:351.471.102-355: 102-355:         102-355:0         102-355:TEAVA         STRAALG         BU/F         P           FRENY         510.2, 35:351.471.102-35: 102-35:         102-35:9         102-35: FLAVIA: STRAALG         BU/F         P                                                                                                    | 101403 STST #  |
| FERRY         S102_35_589313         102-35:         102-35:         102-35:         102-35:         102-35:         102-35:         PERRY         S102_35         S10-35:         PERRY         S102_35         PERRY         S102_35         PERRY         S102_35         PERRY         S102_35         PERRY         S102_35         PERRY         S102_35         PERRY         S102_35         PERRY         S102_35         PERRY         PERRY         PERR                                                                                                    |                |
| PERRY 502_3 559313 102-35: 351-91 102-35: 102-35: 102-35: 9 102-35: 9 102-35 | 100676 P235G   |
| ferry Tanks                                                                                                    | 133493 STEEL   |
|                                                                                                    |                |
| FERRY 5102_3 539313 102-35: 351-FIL 102-35: 102-35: 102-35: 102-35: 6 102-35: FLANSA STRAIG BUY PF                                                                                                    | 133493 STEEL   |
| FERRY S102_3                                                                                                    |                |
| PERRY 5102_3 539313 102-35: 351-FIL 102-35: 102-35: 102-35: 4 102-35: FLANSA STRAIG BUY PF                                                                                                    | 133493 STEEL   |
| 1 items selected <                                                                                                    | >              |

Fereastra de proiect este impartita in principal in 3 zone :

a. Zona grid cu preview al inregistrarilor din baza de date

b. Zona tree care arata structura albumelor in baza de date si care este de fapt zona de actiune a userului

- c. Fereastra de mesaje in care aplicatia va afisa mesaje
- In Zona Tree, right click si un popup cu functii este disponibil

SoftCAD Solutions 2021

| Speed FAR                                                             |                                           |                         |                 |                 |          |             |        |                                                                                                    | _              |                   |
|-----------------------------------------------------------------------|-------------------------------------------|-------------------------|-----------------|-----------------|----------|-------------|--------|----------------------------------------------------------------------------------------------------|----------------|-------------------|
| 50001140                                                              |                                           |                         |                 |                 |          |             |        | Control panel                                                                                                   |                |                   |
| Projects Current                                                      | project                                   |                         |                 |                 |          |             |        |                                                                                                    | P 🖻 🖻          | 1 🛶 🥶             |
| Options column til     I Filtering     S                              | tle dick<br>Sorting                       | Fitt grid               | Columns         | Load xml file   | Export p | rod. info 📕 | Deploy | C' Show edit table                                                                                              | 🖳 Show builder | Export CSV        |
| Find node by text of                                                  | contains                                  | _                       | PROJEC ASS      | EME PROJEC NAME | SYS PLI  | FILENA/ RE  | V FULL | N PART_JI PART_S PART_C SPOOL_MEASUF SHOTBL GALVAN GALVAN PICKLEL OILED_PAINTEI X_RAY_PRESSUPROVID MATERI CLASS | E SPOOL_REMARH | ARTICLI MATERI ST |
| Filter on dick                                                        | Ne:                                       | xt                      | PERRY S10       | 2               |          |             |        |                                                                                                    |                |                   |
| v · prj_ferry\$spo     Compartm     Vnits     v · s102     v          | New asse                                  | mbly node               |                 |                 |          |             |        |                                                                                                    |                |                   |
|                                                                       | Set spool<br>Set spool                    | obsolete st<br>activity | atus for select | ion             |          |             |        |                                                                                                    |                |                   |
|                                                                       | Load xml                                  | files                   |                 |                 |          |             |        |                                                                                                    |                |                   |
|                                                                       | Refresh tr<br>Expand A<br>Collapse        | ree<br>JI<br>All        |                 |                 |          |             |        |                                                                                                    |                |                   |
|                                                                       | Open<br>Show pro                          | duction fol             | der             | >               |          |             |        |                                                                                                    |                |                   |
|                                                                       | Reports                                   |                         |                 | >               |          |             |        |                                                                                                    |                |                   |
| - Tanks                                                               | Export pr                                 | od. info                |                 |                 |          |             |        |                                                                                                    |                |                   |
|                                                                       | Deploy                                    |                         |                 |                 |          |             |        |                                                                                                    |                |                   |
|                                                                       | Show bui                                  | lder                    |                 |                 |          |             |        |                                                                                                    |                |                   |
|                                                                       |                                           |                         |                 |                 |          |             |        |                                                                                                    |                |                   |
| 1 iter                                                                | ms selected                               |                         | <               |                 |          |             |        |                                                                                                    |                | >                 |
| >>>Database conn<br>>>>Hi                                             | nected                                    |                         |                 |                 |          |             |        |                                                                                                    |                | ^                 |
| >>>Lorrent SQL dr<br>>>>Loading compo<br>>>>Login<br>>>>Database conn | nver : MysQL<br>ments catalog .<br>nected | . Wait                  |                 |                 |          |             |        |                                                                                                    |                |                   |

#### Mod de lucru interfata xml spool CADMATIC

Userul poate crea noduri in tree si cu drag and drop(Filter on click debifata) poate defini orice structura de ansambluri.

Ultimul nivel din ansambluri va descrie un album de tevi

Click pe el si daca optiune Filter on click este bifata in grid vor ramane doar lista de spooluir ce apartin acelui album

Pentru a crea un album din fisiere xml produse de Camatic se procedeaza in felul urmator:

- a. Se defineste nodul care descrie albumul in locatia Dorita
- b. Right click pe nodul album si se alege functia Load xml files

| Spool FAB                                                    |                  |                 |                   |                          |          |               |                   |               |               |               |               |            |               |                 | -              | o >            |
|--------------------------------------------------------------|------------------|-----------------|-------------------|--------------------------|----------|---------------|-------------------|---------------|---------------|---------------|---------------|------------|---------------|-----------------|----------------|----------------|
| Projects Current project                                     |                  |                 |                   |                          |          |               | Control           | panel         |               |               |               |            |               |                 | P 14 🗉         | 1              |
| Options column title click<br>Filtering Osorting             | Fitt grid        | Columns         | Load xmi files    | 🛃 Export prod. info      | 🔛 Deploy |               |                   |               |               |               |               |            | Ľ             | Show edit table | E Show builder | Export C       |
| Find node by text contains                                   |                  | PROJEC ASS      | EME PROJEC NAME   | SYS PLI FILENA           | REV FULL | N. PART_I PAR | RT_S PART_C SPOOL | MEASUF SHOTBL | GALVAN GALVAN | PICKLEE OILED | PAINTEI PAINT | EX_RAY_PRE | SSU PROVID MA | TERI CLASS PA   | GE SPOOL_REMAR | ARTICLI MATERI |
|                                                              |                  | FERRY S10       | 2_3 539320 102-35 | : 351-FIL 102-35: 102-35 | 102-3    | 351           | ISOMET BENT       |               |               |               |               |            |               |                 | Ready_         |                |
| Filter on click                                              | Next             | FERRY S10       | 2_3 539313 102-35 | : 351-FIL 102-35: 102-35 | 102-3    | 351           | ISOMET STRAIG     |               |               |               |               |            |               |                 | Ready_         |                |
| ✓ · prj_ferry\$spools_fab                                    |                  | FERRY S10       | 2_3 539313 102-35 | 351-FIL 102-351 102-35   | 102-3    | 351           | ISOMET BENT       |               |               |               |               |            |               |                 | Ready_         |                |
| Compartments                                                 |                  | PERRY S10       | 2_3 539313 102-35 | 351-FIL 102-351 102-35   | 102-3    | 55:           | ISOMET STRAIG     |               |               |               |               |            |               |                 | Ready_         |                |
| <ul> <li>Units</li> </ul>                                    |                  | FERRY S10       | 2_3 539313 102-35 | 351+FIL 102-35, 102-35   | 102-3    | 55.<br>       | ISOMET STD ALC    |               |               |               |               |            |               |                 | Ready_         |                |
| ✓ ·s102                                                      | 10               | EEDDY C10       | 2_3 539313 102-33 | 35141L 102-35: 102-35    | 102-3    | 10.           | ISOMET STRAIG     |               |               |               |               |            |               |                 | Ready_         |                |
| > 102_351                                                    | New asse         | mbly node       |                   | FIL 102-35: 102-35       | 102-3    | 15            | ISOMET BENT       |               |               |               |               |            |               |                 | Ready_         |                |
| > 102-35                                                     | Delete no        | de              |                   | FIL 102-35: 102-35       | 102-3    | 151           | ISOMET STRAIG     |               |               |               |               |            |               |                 | Ready          |                |
| > 102-35                                                     | Cateroon         | absolute statu  | for extention     | FIL 102-35: 102-35       | 102-3    | 351           | ISOMET BENT       |               |               |               |               |            |               |                 | Ready          |                |
| > 102-35                                                     | Set spool        | obsolete status | s for selection   | FIL 102-35: 102-35       | 102-3    | 35:           | ISOMET STRAIG     |               |               |               |               |            |               |                 | Ready          |                |
| > 102-35                                                     | Set spool        | activity        |                   | FIL 102-35: 102-35       | 102-3    | 15:           | ISOMET BENT       |               |               |               |               |            |               |                 | Ready_         |                |
| > 102-35                                                     | Load xm          | files           |                   | FIL 102-35: 102-35       | 102-3    | 35:           | ISOMET STRAIG     |               |               |               |               |            |               |                 | Ready_         |                |
| > 102-35                                                     |                  |                 |                   | FIL 102-35: 102-35       | 102-3    | 351           | ISOMET MITER      |               |               |               |               |            |               |                 | Ready_         |                |
| > 102-35                                                     | Refresh t        | ree             |                   | FIL 102-35: 102-35       | 102-3    | 15:           | ISOMET BENT       |               |               |               |               |            |               |                 | Ready_         |                |
| > 102-35                                                     | Expand A         | AII             |                   | FIL 102-35: 102-35       | 102-3    | 351           | ISOMET STRAIG     |               |               |               |               |            |               |                 | Ready_         |                |
| > · 102-35<br>> · 102-35<br>> · 102-35                       | Open<br>Show pro | oduction folder |                   | >                        |          |               |                   |               |               |               |               |            |               |                 |                |                |
| > 102-35<br>> 102-35                                         | Reports          |                 |                   | >                        |          |               |                   |               |               |               |               |            |               |                 |                |                |
| - Tanks                                                      | Export pr        | od. info        |                   | -                        |          |               |                   |               |               |               |               |            |               |                 |                |                |
|                                                              | Deploy           |                 |                   |                          |          |               |                   |               |               |               |               |            |               |                 |                |                |
|                                                              | Show bui         | ilder           |                   |                          |          |               |                   |               |               |               |               |            |               |                 |                |                |
|                                                              |                  |                 |                   |                          |          |               |                   |               |               |               |               |            |               |                 |                |                |
|                                                              |                  |                 |                   |                          |          |               |                   |               |               |               |               |            |               |                 |                |                |
|                                                              |                  |                 |                   |                          |          |               |                   |               |               |               |               |            |               |                 |                |                |
| t there exists                                               |                  |                 |                   |                          |          |               |                   |               |               |               |               |            |               |                 |                |                |
| 1 items selecte                                              | ٥                | ۲.              |                   |                          |          |               |                   |               |               |               |               |            |               |                 |                | ,              |
| >Database connected<br>>Hi<br>>Current SQL driver : MyS      | QL.              |                 |                   |                          |          |               |                   |               |               |               |               |            |               |                 |                |                |
| >>Loading components cata<br>>>Login<br>>>Database connected | log . Wait       |                 |                   |                          |          |               |                   |               |               |               |               |            |               |                 |                |                |
|                                                              |                  |                 |                   |                          |          |               |                   |               |               |               |               |            |               |                 |                |                |

#### Si se aleg fisierele care apartin acestui album curent

| de by text contains                | PROJEC ASSEME PR             | 11-                |                   |                         |                                     |                        |                                 |                                   |                                                     |                 |
|------------------------------------|------------------------------|--------------------|-------------------|-------------------------|-------------------------------------|------------------------|---------------------------------|-----------------------------------|-----------------------------------------------------|-----------------|
| -                                  | 11110 200 1 100              | OTEC NAME SYS      | PLT FTLFNA        | REV FUL N. PART 1       | PART S PART C SPOOL MEASLE SH       | OTRI GALVAN GALVAN PIO | CHIEF OILED PAINTELPAINTELX R   | AY PRESSUPROVID MATERI CLASS PAGE | SPOOL REMARK                                        | ARTICLIM        |
|                                    | CENDY 0103 3 63              | 0220 102 251 251 5 | 30.201.00.00      | 102.25                  | TO/WET DENT                         |                        |                                 |                                   | Deadu                                               |                 |
| r on dick                          | Open                         |                    |                   |                         |                                     |                        |                                 |                                   |                                                     |                 |
| _ferry\$spools_fab<br>Compartments | ← → × ↑ 📙 > Th               | is PC > Windows    | (C:) > TestAPP    | > testcadmaticxml >     | FERRY > \$102_351-015 > xml         |                        |                                 | v 0                               | Search xml                                          |                 |
| Units<br>V s102                    | Organize 👻 New folde         | er .               |                   |                         |                                     |                        |                                 |                                   | 100                                                 | • 0             |
| ✓ \$102_351-015                    | Desktop                      | * ^                | Name              | ^                       | Date modified                       | Type                   | Size                            |                                   | xml</td <td></td>                                   |                 |
| > 102-351L0170                     | Downloads                    | 1                  | 102 2511.0        | 170.011                 | 0/4/2010 10 52 434                  | VAR Decomposit         | 0.40                            |                                   | version="1                                          | 1.0-            |
| > 102-3511.0170                    | Documents                    |                    | 02-33120          | 170.07 xml              | 5/17/2019 10:36 AM                  | XML Document           | 9 KB                            |                                   | encoding="                                          | 150-1           |
| > 102-351L0172                     | Pictures                     |                    | 102-3511.01       | 170.03 xml              | 0/4/2010 10-58 AM                   | XML Document           | 7 KB                            |                                   | standalone                                          | e="ve           |
| > 102-35110172                     | and doc                      |                    | 102-3511.01       | 172.01.xml              | 9/4/2019 10:58 AM                   | XML Document           | 6 KB                            |                                   | xml-styl</td <td>leshe</td>                         | leshe           |
| > 102-351L0177                     | - OUC                        |                    | 102-351L0         | 172.02m.xml             | 9/4/2019 10:58 AM                   | XML Document           | 8 KB                            |                                   | type="text                                          | t/xsl           |
| > 102-351Y0170<br>> 102-351Y0171   | Reports                      |                    | 102-351L0         | 172.03.xml              | 9/4/2019 10:58 AM                   | XML Document           | 6 KB                            |                                   | href="XMLe                                          | expor           |
| > 102-351Y0172                     | save                         |                    | 102-351L0         | 177.01m.xml             | 9/4/2019 10:59 AM                   | XML Document           | 7 KB                            |                                   | /td <td>Iso</td>                                    | Iso             |
| > 102-351Y0175                     | TestAPP                      |                    | 102-351Y0         | 170.01.xml              | 9/4/2019 10:59 AM                   | XML Document           | 11 KB                           |                                   | SYSTEM                                              |                 |
| > 102-351Y0176                     | <ul> <li>OneDrive</li> </ul> |                    | 102-351Y0         | 171.01.xml              | 9/4/2019 10:59 AM                   | XML Document           | 11 KB                           |                                   | "XMLexport                                          | t.dtd           |
| > - 102-351Y0176                   | -                            |                    | 102-351V0         | 172.01.xml              | 9/4/2019 10:59 AM                   | XML Document           | 12 KB                           |                                   | <iso< td=""><td>-</td></iso<>                       | -               |
| > 102-351Y0177                     | This PC                      |                    | 102-351Y0         | 175.01.xml              | 9/4/2019 10:59 AM                   | XML Document           | 6 KB                            |                                   | name= 102-                                          | -351L           |
| anks                               | 3D Objects                   |                    | 102-351V0         | 175.02.xml              | 9/4/2019 10:59 AM                   | XML Document           | 5 KB                            |                                   | sys="351-                                           | FILLI           |
|                                    | Desktop                      |                    | 102-351Y0         | 176.01.xml              | 9/4/2019 10:59 AM                   | XML Document           | 6 KB                            |                                   | SOUNDING-D                                          | DE-             |
|                                    | Documents                    |                    | 102-351Y0         | 176.02.xml              | 9/4/2019 10:59 AM                   | XML Document           | 4 KB                            |                                   | AERATION"                                           |                 |
|                                    | Downloads                    |                    | 102-351Y0         | 177.01.xml              | 9/4/2019 10:59 AM                   | XML Document           | 6 KB                            |                                   | pli="102-3                                          | 351L0           |
|                                    | J Music                      |                    | 102-351V0         | 177.02.xml              | 9/4/2019 10:59 AM                   | XML Document           | 4 KB                            |                                   | <geometr< td=""><td>superior states</td></geometr<> | superior states |
|                                    | E Pictures                   |                    |                   |                         |                                     |                        |                                 |                                   | <parts< td=""><td>s</td></parts<>                   | s               |
|                                    | Videos                       |                    |                   |                         |                                     |                        |                                 |                                   | NumberOfPa                                          | arts=           |
|                                    | Windows (C:)                 | ~                  |                   |                         |                                     |                        |                                 |                                   | KPar                                                | et an           |
|                                    | File n                       | ame: *102-3511.01  | 72.01.xml* *102-3 | 1511.0172.02m.xml" "102 | -3511.0172.03.xml* *102-3511.0177.0 | 01m.xml* *102-351Y017  | 0.01.xml" "102-351V0171.01.xml" | "102-351V0172.01.xml" "102-35 V   | ile XML (*.xml)                                     |                 |
| 1 items selected                   |                              |                    |                   |                         |                                     |                        |                                 |                                   |                                                     |                 |
|                                    |                              |                    |                   |                         |                                     |                        |                                 | L                                 | Open                                                | Can             |

Aplicatia va procesa automat toate aceste fisiere si face urmatoarele actiuni :

- Extrage ruta pentru linie principala si ramificatii
- Asociaza si echivaleaza codurile de material pentru componente
- Asociaza si determina masinili de indoit si calculeaza parametrii de indoire extrage taieturile
- Determina vederea izometrica a spool-ului si asociaza cote, hasuri, etichete puncte definitie ruta

Dupa procesare spoolurile sunt afisate intr-un tree in partea dreapta a ferestri principale

| Spool FAB                                                      |                |                                        |                      |                           |          |           | Contro             | panel         |              |              |               |            |             |               |         |                | - 0          |
|----------------------------------------------------------------|----------------|----------------------------------------|----------------------|---------------------------|----------|-----------|--------------------|---------------|--------------|--------------|---------------|------------|-------------|---------------|---------|----------------|--------------|
| Projects Current project                                       |                |                                        |                      |                           |          |           |                    |               |              |              |               |            |             |               |         | P 14 5         | E 🥜 🐳        |
| Options column title click<br>Filtering Osorting               | Titt grid      | Columns                                | Load xml files       | 🛃 Export prod. info       | 🛃 Deploy |           |                    |               |              |              |               |            |             | 🛃 Show ed     | t table | 🖳 Show builde  | r 🗄 Export C |
| Find node by text contains                                     |                | PROJEC AS                              | SEME PROJEC NAME     | SYS PLI FILENA            | REV FULL | _N PART_I | ART_S PART_C SPOOL | MEASUF SHOTBL | GALVAN GALVA | PICKLEI OILE | D_ PAINTEI PA | INTEX_RAY_ | PRESSU PROV | ID MATERI CL/ | Spool   | ol tree        |              |
|                                                                |                | FERRY S1                               | 102_3 539320 102-3   | 5: 351-FIL 102-35: 102-3  | 51 102-  | 351       | ISOMET BENT        |               |              |              |               |            |             |               | ~       | Pipe spools    |              |
| Filter on dick                                                 | Next           | FERRY S1                               | 102_3 539313 102-3   | 5: 351-FIL 102-35: 102-3  | 5: 102-  | 351       | ISOMET STRAIG      | 3             |              |              |               |            |             |               |         | ✓ \$102_351-01 | 5            |
| ✓ ori ferry\$spools fab                                        |                | FERRY S1                               | 102_3 539313 102-3   | 5: 351-FIL 102-35: 102-3  | 5: 102-  | 351       | ISOMET BENT        |               |              |              |               |            |             |               |         | 102-3510       | 01/0.01m     |
| Compartments                                                   |                | FERRY S1                               | 102_3 539313 102-3   | 5: 351-FIL 102-35: 102-3  | 51 102-  | 351       | ISOMET STRAIG      | 3             |              |              |               |            |             |               |         | 102-3510       | 1170.03      |
| ✓ Units                                                        |                | FERRY S1                               | 102_3 539313 102-3   | 5: 351-FIL 102-35: 102-3  | 5: 102-  | 351       | ISOMET BENT        |               |              |              |               |            |             |               |         | - 102-3511     | 0172.01      |
| ✓ s102                                                         |                | FERRY S1                               | 102_3 539313 102-3   | 5: 351-FIL 102-35: 102-35 | 51 102-  | -351      | ISOMET STRAIG      | 3             |              |              |               |            |             |               |         | - 102-3511     | 0172.02m     |
| ✓ S102_351-                                                    | 015            | FERRY S1                               | 102_3 539313 102-3   | 5: 351-FIL 102-35: 102-3  | 5: 102-  | 35:       | ISOMET STRAIG      | 3             |              |              |               |            |             |               |         | 102-351L       | 0172.03      |
| > 102-35                                                       | 1L0170.01M     | FERRY S1                               | 102_3 539313 102-3   | 5: 351-FIL 102-35: 102-3  | 5: 102-  | 351       | ISOMET BENT        |               |              |              |               |            |             |               |         | ··· 102-351L   | 0177.01m     |
| > 102-35                                                       | 110170.02      | FERRY S1                               | 102_3 539313 102-3   | 5: 351-FIL 102-35: 102-3  | 51 102-  | 35:       | ISOMET STRAIG      | 3             |              |              |               |            |             |               |         | - 102-351Y     | 0170.01      |
| > 102-33                                                       | 10170.03       | FERRY S1                               | 102_3 539313 102-3   | 5: 351-FIL 102-35: 102-3  | 5: 102-  | 351       | ISOMET BENT        |               |              |              |               |            |             |               |         | - 102-351Y     | 0171.01      |
| > 102-35                                                       | 1L0172.02M     | FERRY S1                               | 102_3 539313 102-3   | 5: 351-FIL 102-35: 102-3  | 5: 102-  | 35:       | ISOMET STRAIG      | 3             |              |              |               |            |             |               |         | 102-3511       | 0172.01      |
| > 102-35                                                       | 1L0172.03      | FERRY S1                               | 102_3 539313 102-3   | 5: 351-FIL 102-35: 102-35 | 51 102-  | -351      | ISOMET BENT        |               |              |              |               |            |             |               |         | - 102-351      | 0175.02      |
| > 102-35                                                       | 1L0177.01M     | FERRY S1                               | 102_3 539313 102-3   | 5: 351-FIL 102-35: 102-35 | 51 102-  | 351       | ISOMET STRAIG      | 3             |              |              |               |            |             |               |         | - 102-351Y     | 0176.01      |
| > 102-35                                                       | iY0170.01      | FERRY S1                               | 102_3 539313 102-3   | 5: 351-FIL 102-35: 102-3  | 5: 102-  | 351       | ISOMET MITER       |               |              |              |               |            |             |               |         | - 102-3519     | 0176.02      |
| > 102-35                                                       | 1Y0171.01      | FERRY S1                               | 102_3 539320 102-3   | 5: 351-FIL 102-35: 102-3  | 51 102-  | 35:       | ISOMET BENT        |               |              |              |               |            |             |               |         | - 102-351Y     | 0177.01      |
| > 102-35                                                       | 1Y0172.01      | FERRY S1                               | 102_3 539313 102-3   | 5: 351-FIL 102-35: 102-3  | 5: 102-  | 35:       | ISOMET STRAIG      | 3             |              |              |               |            |             |               |         | - 102-351Y     | 0177.02      |
| > 102-35                                                       | 190175.01      |                                        |                      |                           |          |           |                    |               |              |              |               |            |             |               |         |                |              |
| > 102-35                                                       | 110175.02      |                                        |                      |                           |          |           |                    |               |              |              |               |            |             |               |         |                |              |
| > 102-35                                                       | 110176.01      |                                        |                      |                           |          |           |                    |               |              |              |               |            |             |               |         |                |              |
| > 102-35                                                       | 1Y0177.01      |                                        |                      |                           |          |           |                    |               |              |              |               |            |             |               |         |                |              |
| > 102-35                                                       | 1Y0177.02      |                                        |                      |                           |          |           |                    |               |              |              |               |            |             |               |         |                |              |
| Tanks                                                          |                |                                        |                      |                           |          |           |                    |               |              |              |               |            |             |               |         |                |              |
|                                                                |                |                                        |                      |                           |          |           |                    |               |              |              |               |            |             |               |         |                |              |
|                                                                |                |                                        |                      |                           |          |           |                    |               |              |              |               |            |             |               |         |                |              |
|                                                                |                |                                        |                      |                           |          |           |                    |               |              |              |               |            |             |               |         |                |              |
|                                                                |                |                                        |                      |                           |          |           |                    |               |              |              |               |            |             |               |         |                |              |
|                                                                |                |                                        |                      |                           |          |           |                    |               |              |              |               |            |             |               |         |                |              |
|                                                                |                |                                        |                      |                           |          |           |                    |               |              |              |               |            |             |               |         |                |              |
|                                                                |                |                                        |                      |                           |          |           |                    |               |              |              |               |            |             |               |         |                |              |
|                                                                |                |                                        |                      |                           |          |           |                    |               |              |              |               |            |             |               |         |                |              |
|                                                                |                |                                        |                      |                           |          |           |                    |               |              |              |               |            |             |               |         |                |              |
|                                                                |                |                                        |                      |                           |          |           |                    |               |              |              |               |            |             |               |         | L.             | 1            |
|                                                                |                |                                        |                      |                           |          |           |                    |               |              |              |               |            |             |               | ~       | Store spools   | to databank  |
| 1 items select                                                 | ed             | <                                      |                      |                           |          |           |                    |               |              |              |               |            |             | >             |         |                |              |
| Padur 10.0                                                     |                |                                        |                      |                           |          |           |                    |               |              |              |               |            |             |               |         |                |              |
| Naming!                                                        |                |                                        |                      |                           |          |           |                    |               |              |              |               |            |             |               |         |                |              |
| Not found article code : 1158                                  | 209, PEN SLEEV | E SINGLE , in fil                      | le : 102-351Y0175.01 |                           |          |           |                    |               |              |              |               |            |             |               |         |                |              |
| Not round article code : 1158<br>Not found article code : 1158 | 209, PEN SLEEV | E SINGLE , in fil<br>E SINGLE , in fil | e: 102-351Y0176.01   | .xmi                      |          |           |                    |               |              |              |               |            |             |               |         |                |              |
|                                                                |                |                                        |                      |                           |          |           |                    |               |              |              |               |            |             |               |         |                |              |
|                                                                |                |                                        |                      |                           |          |           |                    |               |              |              |               |            |             |               |         |                |              |

Click pe oricare din spooluri si aceastea vor fi afisate in SpoolBuilder

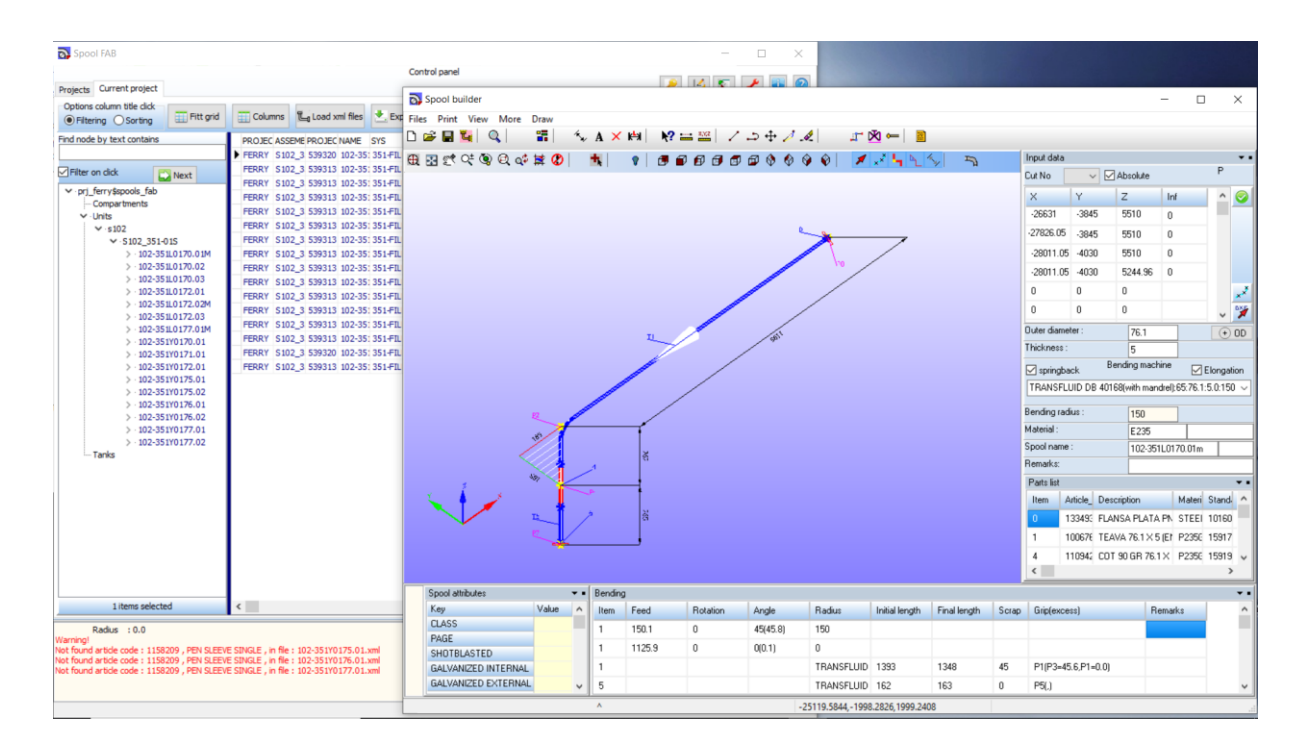

Userul poate defini restul de informatii necesare attribute ale spool , poate aranja etichetel interactiv cu mouse buton left

## SoftCAD Solutions 2021

| <b>ನ್</b> 5 | oool FA  | AB                               |                                                                                                    |          |            |           |                |        |          |              | - 🗆 ×    |                 |                |              |       |               |            |             |             |           |       |
|-------------|----------|----------------------------------|----------------------------------------------------------------------------------------------------|----------|------------|-----------|----------------|--------|----------|--------------|----------|-----------------|----------------|--------------|-------|---------------|------------|-------------|-------------|-----------|-------|
|             | Parts    | list                             |                                                                                                    |          |            |           |                |        |          |              |          |                 | 1              |              |       |               |            |             |             |           |       |
| Proje       | Item     | Article_code                     | Description                                                                                          | Material | Standard   | Length_In | Qty/Final_     | Mass   | Provide_ | Material_Typ |          | A P             |                |              |       |               |            |             | -           |           | ×     |
| Opt         | 0        | 1334937                          | FLANSA PLATA PN 10-DN65/76.1 - (1016086-1, P235GH)                                                   | STEEL P  | 1016086-0  |           | 1              | 3.14   | BUY      | PF           |          | PST             |                |              |       |               |            |             |             |           |       |
| Find        | 1        | 1006762                          | TEAVA 76.1 X 5 (EN 10220, P235GH) CERTIFICAT 3.1,7                                                   | 6 P235GH | 1591742-0  | 1393      | 1348           | 1.425  | BUY      | P            |          | PEST            |                |              |       |               |            |             |             |           |       |
|             | 4        | 1109424                          | COT 90 GR 76.1 X 4.5 R=1.5D (1591944-1, P235GH) C3                                                   | P235GH   | 1591944-0  |           | 1              | 1.19   | BUY      | PF .         |          | PEST            |                | 4 5          | -     | Innut data    |            |             |             |           |       |
| FI          | 5        | 1006762                          | TEAVA 76.1 X 5 (EN 10220, P235GH) CERTIFICAT 3.1,7                                                   | 6 P235GH | 1591742-0  | 162       | 163            | 1.19   | BUY      | P            |          | PPF             | 12             | <u>}</u>     |       | Cut No        | × 🗹        | Absolute    |             | P         |       |
| ~           | 6        | 1334937                          | FLANSA PLATA PN 10-DN65/76.1 - (1016086-1, P235GH)                                                   | STEEL P  | 1016086-0  |           | 1              | 3.14   | BUY      | PF           |          |                 |                |              |       | v l           | ~          | 7           | Inf         |           |       |
|             |          |                                  |                                                                                                    |          |            |           |                |        |          |              |          |                 |                |              |       | -26631        | 1,3845     | 2<br>5510   | 0           | - 1       | P     |
|             |          |                                  |                                                                                                    |          |            |           |                |        |          |              |          |                 |                |              |       | 27826.05      | 2045       | EE10        | 0           |           |       |
|             |          |                                  |                                                                                                    |          |            |           |                |        |          |              |          |                 | 7              |              |       | 20011.05      | 4020       | 5510        | 0           |           |       |
|             |          |                                  |                                                                                                    |          |            |           |                |        |          |              |          |                 |                |              |       | -28011.05     | -4030      | 5010        | 0           |           |       |
|             |          |                                  |                                                                                                    |          |            |           |                |        |          |              |          |                 |                |              |       | -28011.05     | -4030      | 0244.30     | 0           |           |       |
|             |          |                                  |                                                                                                    |          |            |           |                |        |          |              |          |                 |                |              |       | 0             | 0          | 0           |             |           | **    |
|             |          |                                  |                                                                                                    |          |            |           |                |        |          |              |          |                 |                |              |       | U             | U          | U           | _           | ~         | 1     |
|             |          |                                  |                                                                                                    |          |            |           |                |        |          |              |          |                 |                |              |       | Duter diamete | r:         | 76.1        |             | (         | ) OD  |
|             |          |                                  |                                                                                                    |          |            |           |                |        |          |              |          | <b>~</b>        |                |              |       | I hickness :  | D.         | 5           | hina        |           |       |
|             | -        | > 102-351Y0175                   | .01                                                                                                  | -        |            |           |                |        | /        | /            |          | _               | _              |              |       | springback    | k De       | ending mac  | nine (      | Elong 🗹   | ation |
|             |          | > 102-351Y0175                   | i.02                                                                                                 |          |            |           |                | -      |          |              |          |                 |                |              |       | TRANSFLUI     | D DB 401   | 68(with mar | ndrel):65:7 | 6.1:5.0:1 | 50 ~  |
|             |          | > 102-351Y0176<br>> 102-351Y0176 | .01<br>.02                                                                                           |          |            | 8         | 1              |        |          | /            |          |                 |                |              | i i   | Bending radiu | s :        | 150         |             |           |       |
|             |          | > 102-351Y0177                   | 7.01                                                                                                 |          |            |           | $\rightarrow$  |        | $\neg$   |              |          |                 |                |              | Ĩ     | Material :    |            | E235        |             |           |       |
|             | Tan      | > 102-351Y0177                   | .02                                                                                                  |          |            |           |                |        | ×        |              |          |                 |                |              |       | Spool name :  |            | 102-35      | 1L0170.0    | 1m        |       |
|             |          |                                  |                                                                                                    |          |            |           |                | 1      | 8        |              |          |                 |                |              |       | Remarks:      |            |             |             |           |       |
|             |          |                                  |                                                                                                    |          | 1          | 497       |                | •      | -        |              |          |                 |                |              |       | Parts list    |            |             |             |           |       |
|             |          |                                  |                                                                                                    |          | 1 /        | ×         | - <b>I</b> - 1 |        |          |              |          |                 |                |              |       | Item Arti     | icle_ Desi | cription    | Mat         | eri Stan  | d ^   |
|             |          |                                  |                                                                                                    |          |            | п.,       | $\sim$ /       | 2      | 8        |              |          |                 |                |              |       | 0 133         | 349: FLAI  | NSA PLATA   | A PN STE    | EI 1016   | 50    |
|             |          |                                  |                                                                                                    |          |            |           |                |        | _        |              |          |                 |                |              |       | 1 10          | 067E TEA   | VA 76.1 X   | 5 (Ef P23   | 1591      | 7     |
|             |          |                                  |                                                                                                    |          |            |           |                |        |          |              |          |                 |                |              |       | 4 110         | 0942 COT   | 90 GR 76.   | 1× P23      | 56 1591   | 9 🗸   |
|             |          |                                  |                                                                                                    |          |            |           |                |        |          |              |          |                 |                |              |       | <             |            |             |             |           | >     |
|             |          |                                  |                                                                                                    | Spool    | attributes |           |                | Bendir | 19       |              |          |                 |                |              |       |               |            |             |             |           | ••    |
|             |          | 1 items selected                 | <                                                                                                    | Key      | c .        | V         | alue ^         | Item   | Feed     | Rotation     | n Angle  | Radius          | Initial length | Final length | Scrap | Grip(excess   | :)         | R           | emarks      |           | ^     |
| Warnie      | Rad      | ius : 0.0                        |                                                                                                    | PAGE     | 5          | -         | _              | 1      | 150.1    | 0            | 45(45.8) | 150             |                |              |       |               |            |             |             |           |       |
| Not fo      | ind arti | de code : 1158209 , P            | EN SLEEVE SINGLE , in file : 102-351Y0175.01.xml                                                     | SHO      | BLASTED    |           |                | 1      | 1125.9   | 0            | 0(0.1)   | 0               |                |              |       |               |            |             |             |           |       |
| Not fo      | ind arti | ide code : 1158209 , P           | EN SLEEVE SINGLE , in file : 102-35110176.01.xml<br>EN SLEEVE SINGLE , in file : 102-351Y0177.01.xml | GALV     | ANIZED IN  | TERNAL    |                | 1      |          |              |          | TRANSFLUID      | 1393           | 1348         | 45    | P1(P3=45.6    | 6,P1=0.0)  |             |             |           |       |
|             |          |                                  |                                                                                                    | GALV     | ANIZED EX  | TERNAL    | ~              | 5      |          |              |          | TRANSFLUID      | 162            | 163          | 0     | P5(.)         |            |             |             |           | ~     |
|             |          |                                  |                                                                                                    |          |            |           |                | ٨      |          |              | -2       | 24315.8524,-235 | 8.3327,2312.97 | 12           |       |               |            |             |             |           |       |

In spool builder userul poate modifica spool-ul dupa caz.

Dupa editarea spoolurilor la apasarea butonul "Store spool to databank", acestea vor fi stocate in baza de date

| jects Current project                                                                                                    |                                                                                                    |                                                                                                    |                                                                                                    |                                                                                                    |                                                                                                    |                                                                                                    |                                                                                                    |               | P 14 🐔                                                                                                    | * 🛶 🤅                                                                                                    |
|----------------------------------------------------------------------------------------------------|----------------------------------------------------------------------------------------------------|----------------------------------------------------------------------------------------------------|----------------------------------------------------------------------------------------------------|----------------------------------------------------------------------------------------------------|----------------------------------------------------------------------------------------------------|----------------------------------------------------------------------------------------------------|----------------------------------------------------------------------------------------------------|---------------|----------------------------------------------------------------------------------------------------|----------------------------------------------------------------------------------------------------|
| Filtering Osorting                                                                                                    | Fitt grid                                                                                                    | Columns                                                                                                    | Eng Load xml files                                                                                                    | 🛃 Export proc                                                                                                    | t, info                                                                                                    | Deploy                                                                                                    | <b>U</b> 9                                                                                                    | ow edit table | C Show builder                                                                                                    | Export CSV                                                                                                    |
| d node by text contains                                                                                                    |                                                                                                    | PROJEC ASS                                                                                                    | SEME PROJEC NAME                                                                                                    | SYS PLI<br>351-FIL 102-35                                                                                                    | FILENA/ F                                                                                                    | EV FULL_N<br>102-35                                                                                                    | L PART_ILPART_S PART_C SPOOL_MEASUF SHOTEL GALVAN GALVAN PIOLEL OILED_PAINTELPAINTELX_RAY_PRESSUPROVID MATE<br>ISOMET BENT                                                                                                    | RICUA SP      | ool tree<br>Pipe spools                                                                                                    | •                                                                                                    |
| Water on dxt         Implementation           p1_ferry/lopoids_f03         p1_ferry/lopoids_f03           - Constitutentis         - S102_351           - V 1022         > 102-35           > 102-35         > 102-35           > 102-235         > 102-255           > 102-255         > 102-255           > 102-255         > 102-255           > 102-255         > 102-255           > 102-255         > 102-255           > 102-255         > 102-255           > 102-255         > 102-255           > 102-255         > 102-255           > 102-255         > 102-255           > 102-255         > 102-255           > 102-255         > 102-255           > 102-255         > 102-255           > 102-255         > 102-255           > 102-255         > 102-255           > 102-255         > 102-255           > 102-255         > 102-255           > 102-255         > 102-255           > 102-255         > 102-255           > 102-255         > 102-255           > 102-255         > 102-255           > 102-255         > 102-255           > 102-255         > 102-255           > 102-255 | 15<br>10170.0194<br>10170.02<br>10170.02<br>10170.03<br>10172.01<br>10172.01<br>10172.01<br>10172.03<br>10172.01<br>10172.01<br>10172.01<br>10172.01<br>10172.01<br>10172.01<br>10177.01<br>10177.02<br>10177.02 | PERKY SIG<br>PERKY SIG<br>PERKY SIG<br>PERKY SIG<br>PERKY SIG<br>PERKY SIG<br>PERKY SIG<br>PERKY SIG<br>PERKY SIG<br>PERKY SIG<br>PERKY SIG | 22, 55931 00-35<br>22, 55931 00-35<br>22, 55931 00-35<br>22, 55931 00-35<br>22, 55931 00-35<br>22, 55931 00-35<br>22, 55931 00-35<br>23, 55931 10-35<br>23, 55931 10-35<br>23, 55931 10-35<br>23, 55931 00-35<br>23, 55931 00-35<br>24, 55931 00-35<br>25, 55931 00-35<br>25, 55931 00-3 | 331-ft, 102-35<br>331-ft, 102-35<br>341-ft, 102-35<br>341-ft, 102-35<br>341-ft, 102-35 | 102-35:<br>102-35:<br>102-35:<br>102-35:<br>102-35:<br>102-35:<br>102-35:<br>102-35:<br>102-35:<br>102-35:<br>102-35:<br>102-35:<br>102-35:<br>102-35: | 102-35<br>102-35<br>102-35<br>102-35<br>102-35<br>102-35<br>102-35<br>102-35<br>102-35<br>102-35<br>102-35<br>102-35<br>102-35<br>102-35<br>102-35 | I ISOMET STAAG<br>ISOMET STAAG<br>ISOMET STAAG<br>ISOMET STAAG<br>ISOMET STAAG<br>ISOMET STAAG<br>ISOMET STAAG<br>ISOMET STAAG<br>ISOMET STAAG<br>ISOMET STAAG<br>ISOMET STAAG<br>ISOMET STAAG<br>ISOMET STAAG<br>ISOMET STAAG |               | <ul> <li>\$a02,35100</li> <li>\$a02,35101</li> <li>\$a02,35101</li> <li>\$a02,35101</li> <li>\$a02,35101</li> <li>\$a02,35101</li> <li>\$a03,55100</li> <li>\$a03,55100</li> <li>\$a03,55100</li> <li>\$a03,55100</li> <li>\$a03,55100</li> <li>\$a03,55100</li> <li>\$a03,55100</li> <li>\$a03,55100</li> <li>\$a03,55100</li> <li>\$a03,55100</li> <li>\$a03,55100</li> <li>\$a02,35100</li> <li>\$a02,35100</li></ul> | 70.01m<br>70.02<br>70.03<br>72.01<br>72.01<br>72.00<br>77.00m<br>77.00m<br>77.00<br>77.00<br>77.00<br>77.01<br>77.02 |
| 1 items selecte                                                                                                    | ed                                                                                                    | <                                                                                                    |                                                                                                    |                                                                                                    |                                                                                                    |                                                                                                    |                                                                                                    | · ·           | Store spools to                                                                                                    | databar                                                                                                    |

found article code : 1158209 , PEN SLEEVE SINGLE , in file : 102-351/0175.01.xml found article code : 1158209 , PEN SLEEVE SINGLE , in file : 102-351/0176.01.xml

Aplicatia verifica daca spool-urile exista de ja in baza de date , si daca exista identic face overwrite , daca exista revizii vechi acestea vor devein obsolete , iar noile revizii devin active. In tot timpul acestui proces de date aplicatia semnaleaza erori sau lipsa de informatii etc. Odata stocate in baza de date orice spool poate fi vazut in SpoolBuilder , daca in tree userul face dblclick pe numele spool.

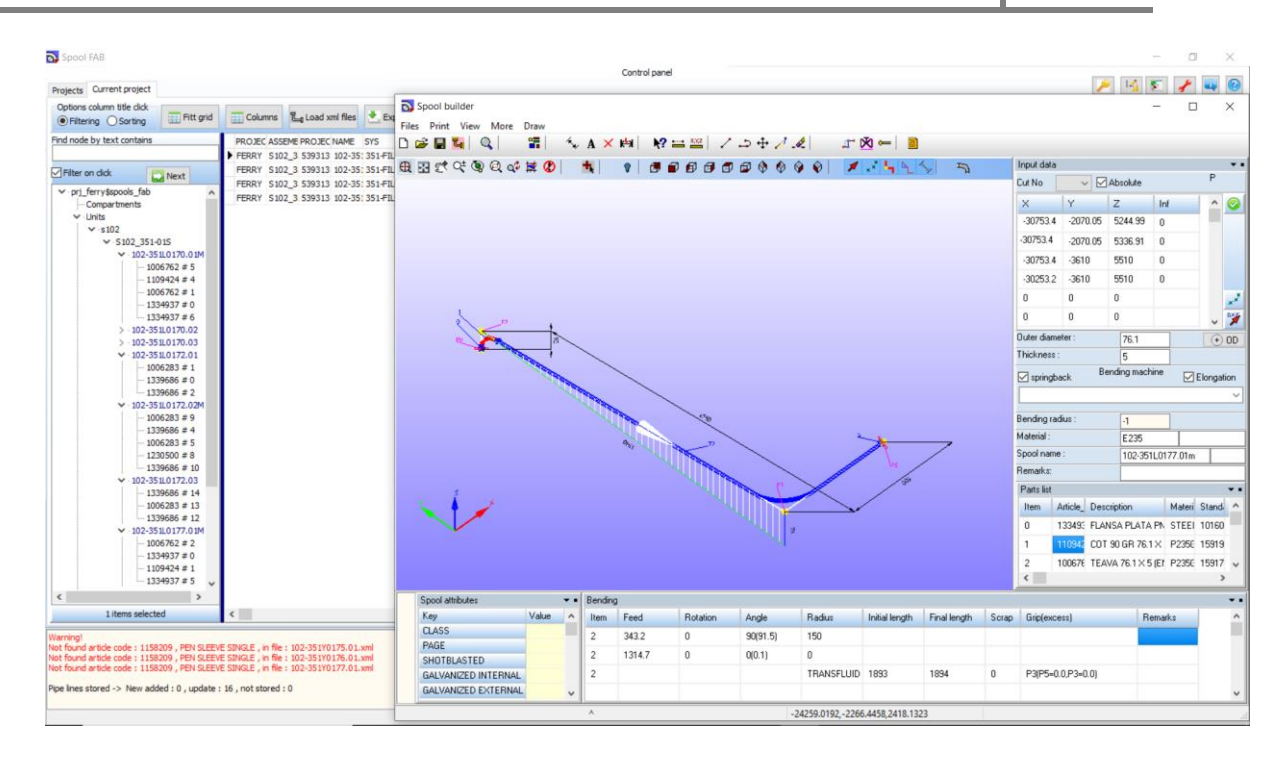

#### **Export Production Information**

Pentru a export documentatie fabricarii spool userul selecteaza albumele, right click si alege functia

Export prod. Info si aplicatia va genera automat schile izometrice, lista de materiale, lista de taieturi si lista de urmarie spool, fisier debitare robot HGG pentru fiecare album in parte

| Destants Ourrant project                                   |                                        |                                          |                                        |                           |          | Control panel                                  |                       |                       |                      | P 14 5         |              |
|------------------------------------------------------------|----------------------------------------|------------------------------------------|----------------------------------------|---------------------------|----------|------------------------------------------------|-----------------------|-----------------------|----------------------|----------------|--------------|
| Options column title dick                                  | Fitt grid                              | Columns                                  | Load xmi files                         | Export prod. info         | Deploy   |                                                |                       |                       | Show edit table      | 1 Show builder | Export CS    |
| ind node by text contains                                  |                                        | BROTEC ASS                               | EME DD O TEC NAME                      | EVE DIT ETLENA            | DEV ELLI | A DADT TIDADT C DADT P COON MEASIE SHOTE CALVA |                       | TELDATATELY DAY DESSU |                      |                |              |
|                                                            |                                        | FERRY SI                                 | 2 3 539313 102-3                       | 313 FIL 102-35: 102-35    | 102-3    | ISOMET BENT                                    | NORTHIPICIEL OLLO THE |                       | PROTECHINA CENSS PRO | E Brook REMARK | ANTIGO PATEN |
| Filter on dick                                             | -                                      | FERRY S10                                | 2_3 539313 102-35                      | 5: 351-FIL 102-35: 102-35 | 102-3    | ISOMET MITER                                   |                       |                       |                      |                |              |
| M. ori ferrutrooole fab                                    | Next                                   | FERRY S10                                | 02_3 539320 102-35                     | 5: 351-FIL 102-35: 102-35 | 102-3    | ISOMET BENT                                    |                       |                       |                      |                |              |
| - Compartments                                             |                                        | FERRY S10                                | 02_3 539313 102-35                     | 5: 351-FIL 102-35: 102-35 | 102-3    | ISOMET BENT                                    |                       |                       |                      |                |              |
| Y Units                                                    |                                        | FERRY S10                                | 02_3 539313 102-35                     | 5: 351-FIL 102-35: 102-35 | 102-3    | ISOMET BENT                                    |                       |                       | ш                    |                |              |
| ✓ s102                                                     |                                        | FERRY S10                                | 02_3 539313 102-35                     | 5: 351-FIL 102-35: 102-35 | 102-3    | ISOMET STRAIG                                  |                       |                       |                      |                |              |
| ¥ \$10                                                     | New assembly                           | node                                     | i i                                    | 5: 351-FIL 102-35: 102-35 | 102-3    | ISOMET BENT                                    |                       |                       |                      |                |              |
| 5                                                          | Delete node                            |                                          |                                        | 1 351-FIL 102-35; 102-35  | 102-3    | ISOMET STRATG                                  |                       |                       |                      |                |              |
| 5                                                          | Set spool obsol                        | ete status for s                         | election                               | 351.FT 102-35: 102-35     | 102-3    | ISOMET STRATG                                  |                       |                       |                      |                |              |
| 2.                                                         | Set speel activi                       | tu.                                      |                                        | 351-FIL 102-35: 102-35    | 102-3    | I ISOMET BENT                                  |                       |                       |                      |                |              |
| 2.                                                         | Serspoorecom                           | •9                                       |                                        | 5: 351-FIL 102-35: 102-35 | 102-3    | ISOMET STRAIG                                  |                       |                       |                      |                |              |
| 2                                                          | Load xml files                         |                                          |                                        | : 351-FIL 102-35: 102-35  | 102-3    | ISOMET STRAIG                                  |                       |                       |                      |                |              |
| 5.                                                         | Refresh tree                           |                                          |                                        | 5: 351-FIL 102-35: 102-35 | 102-3    | ISOMET STRAIG                                  |                       |                       |                      |                |              |
| >                                                          | Furned All                             |                                          | 1                                      | 5: 351-FIL 102-35: 102-35 | 102-3    | SI ISOMET STRAIG                               |                       |                       |                      |                |              |
| >                                                          | Collapse All                           |                                          |                                        | 3:351-FIL 102-35:102-35   | 102-3    | ISOMET STRAIG                                  |                       |                       |                      |                |              |
| 2                                                          | Open<br>Show production                | on folder                                | >                                      |                           |          |                                                |                       |                       |                      |                |              |
| 5                                                          | Reports                                |                                          | >                                      |                           |          |                                                |                       |                       |                      |                |              |
| - Tanks                                                    | Export prod. in                        | fo                                       |                                        |                           |          |                                                |                       |                       |                      |                |              |
|                                                            | Deploy                                 |                                          |                                        |                           |          |                                                |                       |                       |                      |                |              |
|                                                            | Show builder                           |                                          |                                        |                           |          |                                                |                       |                       |                      |                |              |
| 1 items selec                                              | ted                                    | ¢                                        |                                        |                           |          |                                                |                       |                       |                      |                | ,            |
| laminal                                                    |                                        |                                          |                                        |                           |          |                                                |                       |                       |                      |                | _            |
| ot found article code : 11!<br>ot found article code : 11! | 58209 , PEN SLEEV<br>58209 , PEN SLEEV | E SINGLE , in file<br>E SINGLE , in file | : 102-351Y0175.01<br>: 102-351Y0176.01 | .xml                      |          |                                                |                       |                       |                      |                |              |
| ot found article code : 11!<br>pe lines stored -> New ar   | dded : 0 , update                      | E SINGLE , in file                       | : 102-351Y0177.01                      | . xomi                    |          |                                                |                       |                       |                      |                |              |
|                                                            |                                        |                                          |                                        |                           |          |                                                |                       |                       |                      |                |              |

Urmatoarea actiune a userului este Deploy, care pentru o selectie de albume va schimba statusul curent al spool din baza de date in Ready\_For\_Production, devin vizibile pentru productie si de asemenea se poate transfera automat fisierele PROD\_INFO catre o locatie server disponibila pentru productie.

Mod de lucru SpoolBuilder

SpoolBuilder permite definirea unui spool de catre userul curent si la final poate fi stocat in baza de date , urmand fluxul de mai sus.

Apasa butonul Show builder

|          |        |        |        |        |        |        |           |        | <u>P</u> | 1       | *       |           |
|----------|--------|--------|--------|--------|--------|--------|-----------|--------|----------|---------|---------|-----------|
|          |        |        |        |        | [      | 📝 Shov | v edit ta | able [ | 🖳 Show   | builder | E       | kport CSV |
| EL OILED | PAINTE | PAINTE | X_RAY_ | PRESSU | PROVID | MATERI | CLASS     | PAGE   | SPOOL    | REMAR   | ARTICLI | MATER A   |
|          |        |        |        |        |        |        |           |        |          |         |         |           |
|          |        |        |        |        |        |        | ш         |        |          |         |         |           |
|          |        |        |        |        |        |        |           |        |          |         |         |           |
|          |        |        |        |        |        |        |           |        |          |         |         |           |
|          |        |        |        |        |        |        |           |        |          |         |         |           |
|          |        |        |        |        |        |        |           |        |          |         |         |           |

SoftCAD Solutions 2021

| Spool builder                       | _                   |      |          |          |       |        |                |              |       |            |          |             |         | 0          | ×     |
|-------------------------------------|---------------------|------|----------|----------|-------|--------|----------------|--------------|-------|------------|----------|-------------|---------|------------|-------|
| Files Print View More Draw          |                     |      |          |          |       |        |                |              |       |            |          |             |         |            |       |
| 🗅 😂 🖬 💁 🔍 👘 🖀 👘 🗛 🗙 🛤 🛛 😥 🖴 🖊 之 🌫 🖲 | ÷∕. & _= 🕺 ← 📘      | 2    |          |          |       |        |                |              |       |            |          |             |         |            |       |
| ⊞ുന്ന്യള¢ജ്മ) № ഉത്തതതതെയ           |                     | 1    | 5        |          |       |        |                |              |       | Input da   | ta       |             |         |            |       |
|                                     |                     | . 71 | н        |          |       |        |                |              |       | Cut No     |          | Absolute    |         | P          |       |
|                                     |                     |      |          |          |       |        |                |              |       | ×          | Y        | z           | Inf     | -          |       |
|                                     |                     |      |          |          |       |        |                |              |       | 0          | 0        | 0           |         |            | 1     |
|                                     |                     |      |          |          |       |        |                |              |       | 0          | 0        | 0           |         |            |       |
|                                     |                     |      |          |          |       |        |                |              |       | 0          | 0        | 0           |         |            |       |
|                                     |                     |      |          |          |       |        |                |              |       | 0          | 0        | 0           |         |            |       |
|                                     |                     |      |          |          |       |        |                |              |       | 0          | 0        | 0           |         |            |       |
|                                     |                     |      |          |          |       |        |                |              |       | 0          | 0        | 0           |         |            |       |
|                                     |                     |      |          |          |       |        |                |              |       | Outer dia  | meter :  | 0           |         | G          | 0     |
|                                     |                     |      |          |          |       |        |                |              |       | Thicknes   | 18 :     | 0           |         |            |       |
|                                     |                     |      |          |          |       |        |                |              |       | 🗹 spring   | gback    | Bending ma  | shine   | 🗹 Elong    | ation |
|                                     |                     |      |          |          |       |        |                |              |       |            |          |             |         |            | _     |
|                                     |                     |      |          |          |       |        |                |              |       | Bending    | radius : | 0           |         |            |       |
|                                     |                     |      |          |          |       |        |                |              |       | Material : |          | 0           |         |            | _     |
|                                     |                     |      |          |          |       |        |                |              |       | Bemarks    |          | 0           |         |            |       |
|                                     |                     |      |          |          |       |        |                |              |       | Parts list | •        | 0           |         |            | •     |
|                                     |                     |      |          |          |       |        |                |              |       | Item       | Article  | Description | Ma      | ateri Star | d     |
|                                     |                     |      |          |          |       |        |                |              |       |            |          |             |         |            |       |
|                                     |                     |      |          |          |       |        |                |              |       |            |          |             |         |            |       |
|                                     |                     |      |          |          |       |        |                |              |       |            |          |             |         |            |       |
|                                     |                     |      |          |          |       |        |                |              |       |            |          |             |         |            |       |
|                                     |                     |      |          |          |       |        |                |              |       |            |          |             |         |            |       |
|                                     |                     |      |          |          |       |        |                |              |       |            |          |             |         |            |       |
|                                     |                     |      |          |          |       |        |                |              |       | ۲          |          |             |         |            | >     |
|                                     | Spool attributes    | •• B | ending   |          |       |        |                |              |       |            |          |             |         |            | •     |
|                                     | Key Value           | ^ I  | tem Feed | Rotation | Angle | Radius | Initial length | Final length | Scrap | Grip(er    | kcess)   |             | Remarks |            |       |
|                                     | PAGE                |      |          |          |       |        |                |              |       |            |          |             |         |            |       |
|                                     | SHOTBLASTED         |      |          |          |       |        |                |              |       |            |          |             |         |            |       |
|                                     | GALVANIZED INTERNAL |      |          |          |       |        |                |              |       |            |          |             |         |            |       |
|                                     | GALVANIZED EXTERNAL | ~    |          |          |       |        |                |              |       |            |          |             |         |            |       |

Userul poate defini ruta spool in mai multe moduri :

- 1. Din desen , deseneaza ruta ca o polilinie , ramificatii iar prin selectie aplicatia va extrage coordonatele , vezi meniu Draw
- 2. Se poate importa un fisiere dxf cu polilinii 3d
- 3. Se definesc punctele rutei prin coordinate relative sau absolute

| Cut No     | ~      | ⊡ A | bsolute  |      |   | 1    |                         |     |
|------------|--------|-----|----------|------|---|------|-------------------------|-----|
| Х          | Y      | 2   | Z        | Inf  |   |      | ^                       | 0   |
| 0          | 0      | 1   | 0        |      |   | 1    | -                       | -   |
| 0          | 0      | 1   | 0        |      |   |      |                         |     |
| 0          | 0      | 1   | D        |      |   |      |                         |     |
| 0          | 0      | 1   | D        |      |   |      |                         | -   |
| 0          | 0      | 1   | D        |      |   |      | (                       | ×.× |
| 0          | 0      | 1   | D        |      |   |      | (                       | 7   |
| Duter diam | eter : |     | 0        |      |   |      | $\overline{\mathbf{O}}$ | OD  |
| Thickness  | :      |     | 0        |      |   |      |                         |     |
| 🗹 springb  | ack    | Ben | ding mac | hine |   | Elor | igat                    | ion |
|            |        |     |          |      |   |      |                         | ~   |
| Bending ra | dius : |     | 0        |      | ] |      |                         |     |
| Material : |        |     | 0        |      | T |      |                         |     |
| Spool name | e:     |     | 0        |      | _ |      |                         |     |
| Remarks:   |        |     | 0        |      |   |      |                         |     |
| Parts list |        |     |          |      |   |      |                         | •   |

| Spool builder                                                          |                        |              |         |      |          |       |        |                |              |       |                            |             | -       | ٥          | $\times$ |
|------------------------------------------------------------------------|------------------------|--------------|---------|------|----------|-------|--------|----------------|--------------|-------|----------------------------|-------------|---------|------------|----------|
| Files Print View More Draw                                             |                        |              |         |      |          |       |        |                |              |       |                            |             |         |            |          |
| D 😂 🖬 💐 🔍 🕴 🐩 🔨 A 🗙 🛤 🛛 🕸 🗠 🖄 🖓 🚍                                      | - 🌽 🥒 🖛 🖄 🖛            | - 🔳          |         |      |          |       |        |                |              |       |                            |             |         |            |          |
| ⊞ ः ः ः ः © @ « ≌ Ø   *  *   ● ● ● ● ● ● ● ●                           | 000                    | <b>4</b> 4 % | 1       | 2    |          |       |        |                |              |       | Input data                 |             |         |            | ••       |
|                                                                        |                        |              |         |      |          |       |        |                |              |       | Cut No                     | Absolute    |         | P          |          |
|                                                                        |                        |              |         |      |          |       |        |                |              |       | X Y                        | Z           | Inf     | ^          |          |
|                                                                        |                        |              |         |      |          |       |        |                |              |       | 0 0                        | 0           |         |            |          |
|                                                                        |                        |              |         |      |          |       |        |                |              |       | 0 0                        | 0           |         |            |          |
|                                                                        |                        |              |         |      |          |       |        |                |              |       | 0 0                        | 0           |         |            |          |
|                                                                        |                        |              |         |      |          |       |        |                |              |       | 0 0                        | 0           |         |            |          |
|                                                                        |                        |              |         |      |          |       |        |                |              |       | 0 0                        | U           |         |            |          |
|                                                                        |                        | 1            |         |      |          |       |        |                |              |       | 0 0                        | 0           |         |            | <u>×</u> |
|                                                                        |                        |              |         |      |          |       |        |                |              |       | 0 0                        | 0           |         | ~          | 1        |
|                                                                        |                        | <b>1</b>     |         |      |          |       |        |                |              |       | Duter diameter :           | 0           |         | (          | • 0D     |
|                                                                        |                        |              |         |      |          |       |        |                |              |       | Thickness :                | 0           |         |            |          |
|                                                                        |                        | X            |         |      |          |       |        |                |              |       | 🗹 springback               | Bending mar | chine   | Elong      | pation   |
|                                                                        | /                      |              |         |      |          |       |        |                |              |       |                            |             |         |            | ~        |
|                                                                        |                        |              | - T     |      |          |       |        |                |              |       | D                          |             |         |            |          |
|                                                                        |                        |              |         |      |          |       |        |                |              |       | Material :                 | U           |         |            |          |
|                                                                        |                        |              |         |      |          |       |        |                |              |       | Maleilai .<br>Spool pame : | U           |         | L          |          |
|                                                                        |                        |              |         |      |          |       |        |                |              |       | Bemarke:                   | 0           |         |            |          |
| /                                                                      |                        |              |         |      |          |       |        |                |              |       | Dente Ket                  | U           |         |            |          |
|                                                                        |                        |              |         |      |          |       |        |                |              |       | Item Article               | Description | м       | atari Ctar |          |
|                                                                        |                        |              |         |      |          |       |        |                |              |       | Item Article               | Description | Ma      | aren stan  |          |
|                                                                        |                        |              |         |      |          |       |        |                |              |       |                            |             |         |            |          |
| 1                                                                      |                        |              |         |      |          |       |        |                |              |       |                            |             |         |            |          |
|                                                                        |                        |              |         |      |          |       |        |                |              |       |                            |             |         |            |          |
|                                                                        |                        |              |         |      |          |       |        |                |              |       |                            |             |         |            |          |
|                                                                        |                        |              |         |      |          |       |        |                |              |       |                            |             |         |            |          |
|                                                                        |                        |              |         |      |          |       |        |                |              |       |                            |             |         |            | ~        |
|                                                                        |                        |              |         |      |          |       |        |                |              |       | <                          |             |         |            | >        |
| Command > Polyline                                                     | Spool attributes       |              | Bending | 2    |          |       |        |                |              |       |                            |             |         |            | ••       |
| Start point<br>Next point                                              | Key V                  | alue 🔨       | Item    | Feed | Rotation | Angle | Radius | Initial length | Final length | Scrap | Grip(excess)               | 1           | Remarks |            | ^        |
| Press x , y or z key to select orthogonal direction , key in for value | CLASS                  | _            |         |      |          |       |        |                |              |       |                            |             |         |            |          |
| Next point                                                             | PAGE                   |              |         |      |          |       |        |                |              |       |                            |             |         |            |          |
| Press x , y or z key to select orthogonal direction , key in for value | GALVANIZED INTERNAL    | _            |         |      |          |       |        |                |              |       |                            |             |         |            |          |
|                                                                        | GALVANIZED EXTERNAL    |              |         |      |          |       |        |                |              |       |                            |             |         |            |          |
|                                                                        | 10005 4472 7050 0102 3 | 2201.0427    |         |      |          |       | 1      |                | 1            |       | 1                          |             |         | -          | -        |

| Spool builder                                                                                                    |                       |           |             | - 1        | ٥        | ×      |
|----------------------------------------------------------------------------------------------------|-----------------------|-----------|-------------|------------|----------|--------|
| Fries Frint View Mone Draw<br>Deal 日本 日本 1 (A A X Mail M2 二〇 二 キノ え ニ エ 20 ~ 1                                                                                                    |                       |           |             |            |          |        |
| ₩₩₩₩₩₩₩₩₩₩₩₩₩₩₩₩₩₩₩₩₩₩₩₩₩₩₩₩₩₩₩₩₩₩₩₩₩₩                                                                                                    | Input da              | a         | _           |            | P        | ••     |
|                                                                                                    | Cut No                | ~         | Absolute    |            | ٢        |        |
|                                                                                                    | ×                     | Y         | Z           | Inf        | ^        | 0      |
|                                                                                                    | 0                     | 0         | 0           |            | - 1      |        |
|                                                                                                    | 0                     | 0         | 0           |            |          |        |
|                                                                                                    | 0                     | 0         | 0           |            |          |        |
|                                                                                                    | 0                     | 0         | 0           |            |          |        |
|                                                                                                    | 0                     | 0         | 0 de        | fine route | from d   | rawing |
|                                                                                                    | Outer dia             | meter :   | 0           |            |          | DD (   |
|                                                                                                    | Thicknes              | \$:       | 0           |            |          |        |
|                                                                                                    | 🗹 spring              | plack     | Bending mac | hine 🕞     | Elong    | ation  |
|                                                                                                    |                       |           |             |            |          | ~      |
|                                                                                                    | Bending               | radius :  | 0           |            |          |        |
|                                                                                                    | Material :            |           | 0           |            |          |        |
|                                                                                                    | Spool na              | me:       | 0           |            |          |        |
|                                                                                                    | Premarks<br>Danta Kal |           | 0           |            |          |        |
|                                                                                                    | Item                  | Article E | Description | Mate       | eri Stan |        |
|                                                                                                    |                       |           |             |            |          |        |
|                                                                                                    |                       |           |             |            |          |        |
|                                                                                                    |                       |           |             |            |          |        |
|                                                                                                    |                       |           |             |            |          |        |
|                                                                                                    |                       |           |             |            |          |        |
|                                                                                                    |                       |           |             |            |          | ~      |
|                                                                                                    | <                     |           |             |            |          | >      |
| State point A Spool antibules • Bending                                                                                                    |                       |           |             |            |          |        |
| Press v, y or z key to relect orthogonal direction, key in for value<br>No conse found for secretified to secretified to reschied to one<br>LLASS                                                                                                    | Grip(e:               | icess)    | R           | emarks     |          | î      |
| Next point PAGE PAGE PAGE PAGE                                                                                                    |                       |           |             |            |          |        |
| Neet point Peets a. or z key to aelect othogonal direction, key in for value Peets a. or z key to aelect othogonal direction, key in for value Peets a. or z key to aelect othogonal direction, key in for value Peets a. or z key to aelect othogonal direction, key in for value Peets a. or z key to aelect othogonal direction, key in for value Peets a. or z key to aelect othogonal direction, key in for value Peets a. or z key to aelect othogonal direction, key in for value Peets a. or z key to aelect othogonal direction, key in for value Peets a. or z key to aelect othogonal direction, key in for value Peets a. or z key to aelect othogonal direction, key in for value Peets a. or z key to aelect othogonal direction, key in for value Peets a. or z key to aelect othogonal direction, key in for value Peets a. or z key to aelect othogonal direction, key in for value Peets a. or z key to aelect othogonal direction, key in for value Peets a. or z key to aelect othogonal direction, key to aelect othogonal direction, key to aelec |                       |           |             |            |          |        |
| Next point GALVANICED INTERNAL<br>GALVANICED INTERNAL                                                                                                    |                       |           |             |            |          |        |
| A                                                                                                    |                       |           |             |            |          | -      |

| S sbooi priliger                                                          |                                      |              |         |      |          |       |        |                |              |       |                    |               |               |                     | ^         |
|---------------------------------------------------------------------------|--------------------------------------|--------------|---------|------|----------|-------|--------|----------------|--------------|-------|--------------------|---------------|---------------|---------------------|-----------|
| Files Print View More Draw                                                |                                      |              |         |      |          |       |        |                |              |       |                    |               |               |                     |           |
| □☞■■ Q  \$  \$  \A×#  \$2=≅  / >·                                         | + 🖉 🦧 👘 🎵 🖓                          | - 1          |         |      |          |       |        |                |              |       |                    |               |               |                     |           |
| ⊞ ः ⊄ ♥ ♥ ♦ ♦ 第 ♥ 🕺 🕈 🕈 🗗 🗗 🗗 🗗                                           | 0 0 9 0 🖉 🗾                          | <b>4 2 %</b> | 5       | 6    |          |       |        |                |              |       | Input data         |               |               |                     | ۰.        |
|                                                                           |                                      |              |         |      |          |       |        |                |              |       | Cut No             | ~ 🗹           | Absolute      |                     | P         |
|                                                                           |                                      |              |         |      |          |       |        |                |              |       | ×                  | Y             | Z             | Inf                 | ^ 📀       |
|                                                                           |                                      |              |         |      |          |       |        |                |              |       | -11811.35          | 5 7188.8527   | 2731.401      | •                   | Author    |
|                                                                           |                                      |              |         |      |          |       |        |                |              |       | 10811.35           | 7188.8527     | 2731.401      | make route f        | from grid |
|                                                                           |                                      |              |         |      |          |       |        |                |              |       | -10811.35          | 5 7188.8527   | 3731.401      | 0                   |           |
|                                                                           |                                      |              |         |      |          |       |        |                |              |       | -10811.35          | 5 8188.8527   | 3731.401      | 0                   |           |
|                                                                           |                                      |              |         |      |          |       |        |                |              |       | 0                  | 0             | 0             |                     | 1         |
|                                                                           |                                      |              |         |      |          |       |        |                |              |       | 0                  | 0             | 0             |                     | DX5       |
|                                                                           |                                      |              |         |      |          |       |        |                |              |       | -<br>Duter diarra  | eler :        | -             |                     | × ×       |
|                                                                           |                                      |              |         |      |          |       |        |                |              |       | Thickness :        |               | 48.3          |                     | (+) 0D    |
|                                                                           |                                      |              |         |      |          |       |        |                |              |       |                    | . Ве          | nding machir  |                     |           |
|                                                                           |                                      |              |         |      |          |       |        |                |              |       | Springb<br>TRANCEL | ack           | E (with mond  | - ₩El0              | ngation   |
|                                                                           |                                      |              |         |      |          |       |        |                |              |       | Thansru            | 000 06 401    | i o (wwn mano | relj. 40: 40. 3. 3. | 6.10C V   |
|                                                                           |                                      |              |         |      |          |       |        |                |              |       | Bending rai        | dius :        | 100           |                     |           |
|                                                                           |                                      |              |         |      |          |       |        |                |              |       | Material :         |               | STEEL         | 241649              | 31        |
|                                                                           |                                      |              |         |      |          |       |        |                |              |       | Spool name         | e:            | test1         |                     |           |
|                                                                           |                                      |              |         |      |          |       |        |                |              |       | Hemarks:           |               | 0             |                     |           |
|                                                                           |                                      | J            |         |      |          |       |        |                |              |       | Parts list         | ara la        |               |                     |           |
|                                                                           |                                      |              |         |      |          |       |        |                |              |       | Item /             | Article_ Desc | caption       | Maten St            | and       |
|                                                                           |                                      |              |         |      |          |       |        |                |              |       |                    |               |               |                     | -1        |
|                                                                           |                                      |              |         |      |          |       |        |                |              |       |                    |               |               |                     | - 11      |
|                                                                           |                                      |              |         |      |          |       |        |                |              |       |                    |               |               |                     | - 11      |
|                                                                           |                                      |              |         |      |          |       |        |                |              |       |                    |               |               |                     | - 11      |
|                                                                           |                                      |              |         |      |          |       |        |                |              |       |                    |               |               |                     | - 11      |
|                                                                           |                                      |              |         |      |          |       |        |                |              |       |                    |               |               |                     | ~         |
|                                                                           |                                      |              |         |      |          |       |        |                |              |       | <                  |               |               |                     | >         |
| Press x , y or z key to select orthogonal direction , key in for value    | <ul> <li>Spool attributes</li> </ul> | ••           | Bending | D    |          |       |        |                |              |       |                    |               |               |                     | ••        |
| Next point                                                                | CLASS                                | Value ^      | Item    | Feed | Rotation | Angle | Radius | Initial length | Final length | Scrap | Grip(exce          | ess)          | Rer           | narks               | ^         |
| Next point                                                                | PAGE                                 |              |         |      |          |       |        |                |              |       |                    |               |               |                     |           |
| Next point                                                                | SHOTBLASTED                          |              |         |      |          |       |        |                |              |       |                    |               |               |                     |           |
| Select polylines in order. First selected is main line<br>1 objects found | GALVANIZED INTERNAL                  |              |         |      |          |       |        |                |              |       |                    |               |               |                     |           |
|                                                                           | GALVANIZED EXTERNAL                  | ×            |         |      |          |       |        |                |              |       |                    |               |               |                     | ~         |
| A                                                                         | -9519.7913 5501.1072                 | 3158.36      |         |      |          |       |        |                |              |       |                    |               |               |                     |           |

|                                                                        |                                 |        |      |          |          |            |                |              |       |                        |              |              |             | _          |       |
|------------------------------------------------------------------------|---------------------------------|--------|------|----------|----------|------------|----------------|--------------|-------|------------------------|--------------|--------------|-------------|------------|-------|
| Spool builder                                                          |                                 |        |      |          |          |            |                |              |       |                        |              |              | -           |            | ×     |
|                                                                        |                                 |        |      |          |          |            |                |              |       |                        |              |              |             |            |       |
|                                                                        |                                 |        |      |          |          |            |                |              | _     |                        |              |              |             |            |       |
| ⊞ ⊠ ⊄ ♀ ♀ ♀ ☆ ≌ ♥                                                      | ) 🖗 🍳 🌒 🛛 🗶 🗐 🖉 🖉               | , E    | Ð    |          |          |            |                |              | 1     | Input data             |              |              |             | P          | ۰.    |
|                                                                        |                                 |        |      |          |          |            |                |              |       | Cut No                 | ~ 2          | Absolute     |             | ٢          |       |
|                                                                        |                                 |        |      |          |          |            |                |              |       | ×                      | Y            | Z            | Inf         | ^          |       |
|                                                                        | _                               |        |      |          |          |            |                |              |       | -11811.3               | 5 7188.85    | 2731.4       | 0           |            |       |
|                                                                        |                                 |        |      |          |          |            |                |              |       | ·10811.35              | 7188.85      | 2731.4       | 0           |            |       |
|                                                                        |                                 |        |      |          |          |            |                |              |       | -10811.3               | 5 7188.85    | 3731.4       | 0           |            |       |
|                                                                        | 49                              |        |      |          |          |            |                |              |       | -10811.3               | 5 8188.85    | 3731.4       | 0           |            |       |
|                                                                        |                                 |        |      |          |          |            |                |              |       | 0                      | 0            | 0            |             |            | 2     |
|                                                                        |                                 |        |      |          |          |            |                |              |       | 0                      | 0            | 0            |             | ~          | 7     |
|                                                                        |                                 | 4      |      |          |          |            |                |              |       | Duter diam             | eter :       | 48.3         |             | 0          | DO (  |
|                                                                        | *                               |        |      |          |          |            |                |              |       | Thickness              |              | 3.6          |             |            |       |
|                                                                        |                                 |        |      |          |          |            |                |              |       | 🖂 sprinab              | ack B        | ending machi | ne p        | Elong      | ation |
|                                                                        |                                 |        |      |          |          |            |                |              |       | TRANSFL                | LUID DB 401  | 15 (with man | drel): 40:4 | 48.3.3.6.1 | 100 ~ |
|                                                                        | -                               |        |      |          |          |            |                |              |       |                        |              | -            | _           | _          | _     |
|                                                                        |                                 | 1      |      |          |          |            |                |              |       | sending ra             | dius :       | 100          |             |            |       |
|                                                                        |                                 |        |      |          |          |            |                |              |       | Material :             |              | STEEL        | 2           | .4164931   |       |
|                                                                        |                                 |        |      |          |          |            |                |              |       | Spool name<br>Domaska: | e:           | test1        |             |            | _     |
|                                                                        |                                 |        |      |          |          |            |                |              |       | nemarks:               |              |              |             |            |       |
|                                                                        |                                 | J      |      |          |          |            |                |              |       | Parts list             | Arcia Da     |              |             | 1.0        |       |
|                                                                        |                                 |        |      |          |          |            |                |              |       | Item                   | Article_ Des | cription     | Mate        | en Stan    | a ^   |
|                                                                        |                                 |        |      |          |          |            |                |              |       | 1                      | 241645 TEA   | WA 48,3×3,   | GC STE      | .EI        | - 1   |
| 1                                                                      |                                 |        |      |          |          |            |                |              |       |                        |              |              |             |            | - 1   |
|                                                                        | ~                               |        |      |          |          |            |                |              |       |                        |              |              |             |            |       |
|                                                                        |                                 |        |      |          |          |            |                |              |       |                        |              |              |             |            |       |
|                                                                        |                                 |        |      |          |          |            |                |              |       |                        |              |              |             |            |       |
| · · · · · · · · · · · · · · · · · · ·                                  |                                 |        |      |          |          |            |                |              |       |                        |              |              |             |            | ~     |
|                                                                        |                                 |        |      |          |          |            |                |              |       | <                      |              |              |             |            | >     |
| Press x , y or z key to select orthogonal direction , key in for value | Spool attributes 🔹              | Bendin | g    |          |          |            |                |              |       |                        |              |              |             |            | ••    |
| No osnap found for specified point<br>Next point                       | Key Value A                     | Item   | Feed | Rotation | Angle    | Radius     | Initial length | Final length | Scrap | Grip(exc               | ess)         | Re           | marks       |            | ^     |
| Press x , y or z key to select orthogonal direction , key in for value | CLASS                           | 1      | 900  | 0        | 90(90.6) | 100        |                |              |       |                        |              |              |             |            |       |
| Press x , y or z key to select orthogonal direction , key in for value | PAGE                            | 1      | 800  | 90       | 90(90.6) | 100        |                |              |       |                        |              |              |             |            |       |
| Select polylines in order. First selected is main line                 | GALVANIZED INTERNAL             | 1      | 900  | 0        | 0(0)     | 0          |                |              |       |                        |              |              |             |            |       |
| 1 objects found                                                        | GALVANIZED EXTERNAL             | 1      |      |          |          | TRANSFLUID | 2914           | 2914         | 0     | P3(P0=0                | 1.0,P3=0.0)  |              |             |            | ~     |
| A                                                                      | -11039.3483,7279.5924,3341.4499 |        |      |          |          |            |                |              |       |                        |              |              |             |            |       |

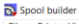

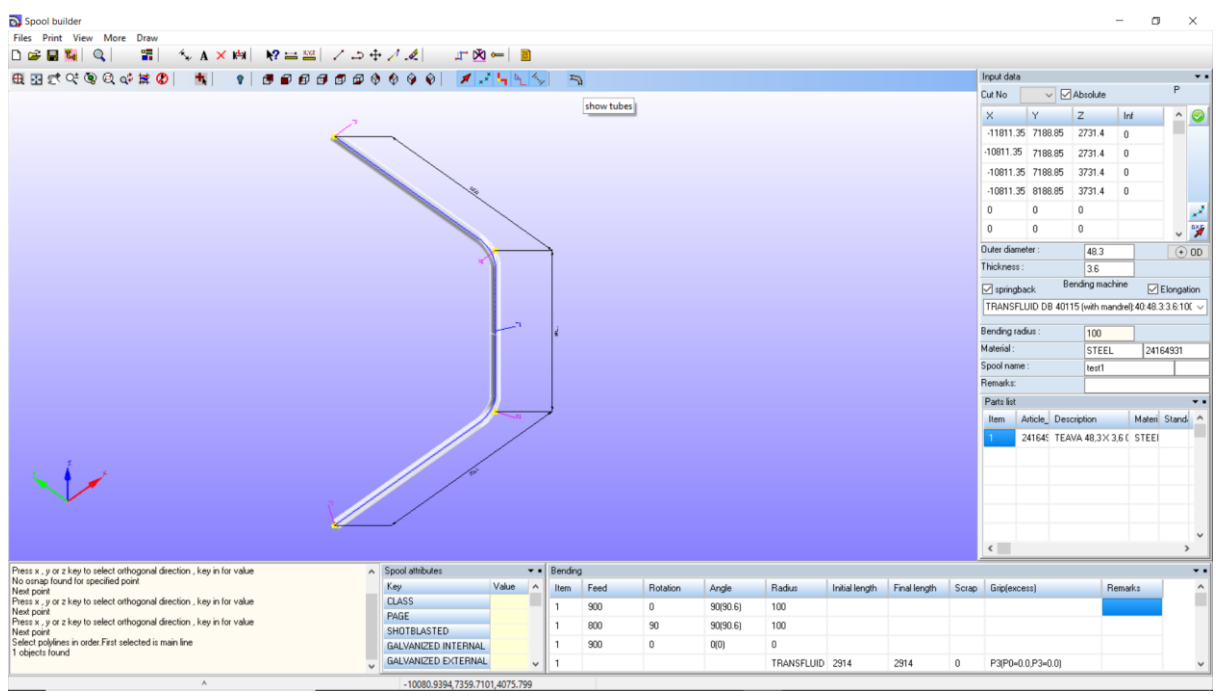

Adauga componete la capat sa insereaza

SoftCAD Solutions 2021

| Spool builder                                                                       |                      |                  |               | ,             |          |             |            |             |              |             |               |        |       |            |           |                | - 0          | J    |
|-------------------------------------------------------------------------------------|----------------------|------------------|---------------|---------------|----------|-------------|------------|-------------|--------------|-------------|---------------|--------|-------|------------|-----------|----------------|--------------|------|
| iles Print View More Draw                                                           |                      |                  |               | - v           |          |             |            |             |              |             |               |        |       |            |           |                |              |      |
| ) 😂 🖬 💁 🔍 👘 🔚 🐄 A 🗙 🛤 🗌                                                             | N? == ==   / -=      | ◆ ∲ <i>∕ </i> .≪ |               | - 💴           |          |             |            |             |              |             |               |        |       |            |           |                |              |      |
| B 🖸 🛫 🔍 🔍 🔍 🐗 😫 🔇 🛛 🐴 🛛 💡                                                           |                      | 0000             | 12            | <b>1 1 1</b>  | 5        |             |            |             |              |             |               |        |       | Input date | 3         |                |              |      |
|                                                                                     |                      |                  |               |               |          |             |            |             |              |             |               |        |       | Cut No     | ~         | Absolute       |              | F    |
|                                                                                     | Select component     |                  |               |               |          |             |            |             |              |             |               |        |       | ×          | l v       | 7              | Inf          |      |
|                                                                                     | Component tune       | Component def    | nitione       |               |          |             | V .        |             |              |             |               |        |       | -11811 3   | 5 7188    | 85 2731.4      | 0            | 11   |
|                                                                                     | component type       | Key              |               | Value         |          |             |            |             |              |             |               |        |       | .10911.2   | 5 7100    | OF 0701.4      | 0            |      |
|                                                                                     | Flance               | Length 12        |               | 5             |          |             |            |             |              |             |               |        |       | 10011.3    | 5 7188.   | 85 2/31.4      | U            |      |
|                                                                                     | () . ange            | Length 34        |               |               |          |             |            |             |              |             | <b>1</b> 3    |        |       | -10811.3   | 35 7188.  | 85 3731.4      | 0            |      |
|                                                                                     |                      | Length14         |               |               |          |             |            |             |              |             |               |        |       | -10811.3   | 35 8188.  | 85 3731.4      | 0            |      |
|                                                                                     | 0.7                  | OuterDiameter    | 1             | 175           |          |             |            |             |              |             |               |        |       | 0          | 0         | 0              |              |      |
|                                                                                     | Elbow                | OuterDiameter:   | 2             |               |          |             |            |             |              |             |               | 2      |       | 0          | 0         | 0              |              |      |
|                                                                                     |                      | Description      |               | FLANSA INT    | ARITA PI | 10 DN50/57  | 7 (7445.   |             | 1            |             |               |        |       | Ľ          | •         | 0              |              | -    |
|                                                                                     |                      | Mass             |               | 4.28          |          |             |            |             |              |             | 4             |        |       | Outer diar | neter :   | 48.3           |              |      |
|                                                                                     | ◯ Sleeve             | Material         |               |               |          |             |            |             |              |             |               |        |       | Thickness  |           | 3.6            |              |      |
|                                                                                     |                      | Standard         |               |               |          |             |            | Swite       | h points 1-2 |             |               |        |       | 🖂 spring   | back      | Bending mac    | hine 🔽       | Elor |
|                                                                                     |                      | Elbow_Radius     |               |               |          |             |            | Split Split | pipe         |             |               |        |       | TRANSP     |           | 40115 (with ma | ndrel) 40:48 | 336  |
|                                                                                     | OReducer             |                  |               |               |          |             |            |             |              |             |               |        |       |            |           |                | ,,           | _    |
|                                                                                     |                      | Article code     | 451/950       |               |          |             |            | Add         |              |             |               |        |       | Bending r  | adius :   | 100            |              |      |
|                                                                                     |                      |                  |               |               |          |             |            |             |              |             |               | _      |       | Material : |           | STEEL          | . 24         | 1649 |
|                                                                                     | OTee                 | Fitt grid        | Options colur | nn title dick | E Fi     | t text orid | % filterin | g by :ARTIC | LE_CODE      |             |               |        |       | Spool nan  | ne :      | test1          |              |      |
|                                                                                     | 0.11                 |                  | Pittering     | Sorting       |          |             |            |             |              |             |               |        |       | Remarks:   |           |                |              | _    |
|                                                                                     |                      | ARTICLEDES       | CRIFFOREIG K  | EYWOF EQ_A    | RTWEIG   | HTLENGTH    | LENGTH     | ENGTH OUT   | ERDOUTERD    | ELBOW_ERP_L | A ERP_UU ERP_ | A IA   |       | Parts list |           |                |              | _    |
|                                                                                     | Outstatest           | 4175/05 FLA      | NSA FI        | LANGE         | 0.8      | 30          |            |             |              |             | 000142f       |        |       | Item       | Article   | Description    | Mater        | SI.  |
|                                                                                     | Undefined            | 123444€ FLA      | NSA FI        | LANGE         | 1.96     | 42          |            |             |              |             | 001c2c6       | _      |       | Togin      |           |                | makor        | 510  |
|                                                                                     |                      | 1208512 FLA      | NSA FI        | LANGE         | 1.05     | 44          |            |             | _            |             | 00899c2       | _      |       | <u>ب</u>   | 241645    | TEAVA 48,3 X   | 3,61 SIEE    | -    |
| \$                                                                                  |                      | ▶ 4451/95 FLA    | NSA FI        | LANGE         | 4.28     | 5           |            |             | _            |             | 00e57d8       | - 1    |       |            |           |                |              |      |
|                                                                                     | OPipe                | 1292338 FLA      | NSA P         | LANGE         | 3.61     | 5.5         |            |             |              |             | 0012370       | - v    |       |            |           |                |              |      |
|                                                                                     |                      | <                |               |               |          |             |            |             |              |             |               | >      |       |            |           |                |              |      |
| *                                                                                   | Last used components |                  |               |               |          |             |            |             |              |             |               | _      |       |            |           |                |              |      |
|                                                                                     |                      |                  |               |               |          |             |            |             |              |             |               |        |       |            |           |                |              |      |
|                                                                                     |                      |                  |               |               |          |             |            |             |              |             |               |        |       |            |           |                |              |      |
|                                                                                     |                      |                  |               |               |          |             |            |             |              |             |               |        |       | <          |           |                |              | _    |
| to osnap found for specified point                                                  |                      |                  |               |               |          |             |            |             |              |             |               |        |       |            |           |                |              |      |
| lext point<br>ress x . v or z key to select orthogonal direction . key in for value |                      |                  |               |               |          |             |            |             |              |             |               | length | Scrap | Grip(ex    | cess)     | R              | emarks       | Г    |
| lext point                                                                          | X Cancel             |                  |               |               |          |             |            |             |              |             | ✓ OK          |        |       |            |           | _              |              |      |
| ress x, y or z key to select ormogonal direction , key in for value<br>lext point   |                      | PAGE             |               | _             | 1        | 900         | 90         |             | 90(90.6)     | 100         |               |        |       |            |           |                |              | ۰.   |
| elect polylines in order. First selected is main line                               |                      | SHOTBLASTE       | D             |               |          | 000         |            |             | 00(00.0)     | 100         |               |        |       |            |           |                |              |      |
| Iommand > Add component to end route                                                |                      | GALVANIZED       | INTERNAL      |               | 1        | 300         | 0          |             | U(U)         | U           |               |        |       |            |           |                |              |      |
|                                                                                     |                      | GALVANIZED       | EXTERNAL      | ~             | 1        |             |            |             |              | TRANSFLU    | D 2914        | 2914   | 0     | P3(P0+     | 0.0 P3=0. | 0              |              |      |

#### Flansa adugata la un capat

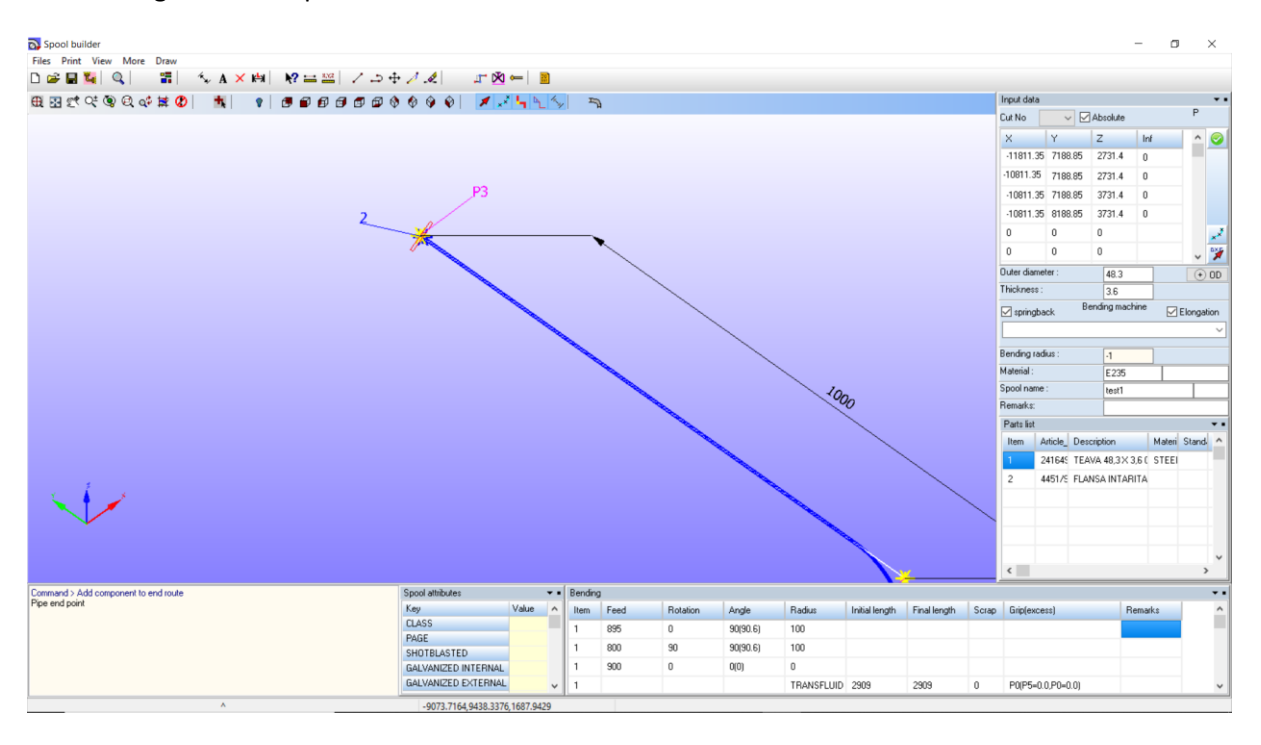

Observatie . Pentru definirea ramificatiilor acestea trebui sa inceapa din ruta principala.

Integrat in aplicatie exista si un modul AutoSketch pentru editare 2D, similar Autocad LT.

## SoftCAD Solutions 2021

| _        |                      |          |          |             |          |                   |                  |              |                 |                            |                            |                                                                                                    |                      |                            |          |        |   |          |   |                |             |
|----------|----------------------|----------|----------|-------------|----------|-------------------|------------------|--------------|-----------------|----------------------------|----------------------------|----------------------------------------------------------------------------------------------------|----------------------|----------------------------|----------|--------|---|----------|---|----------------|-------------|
| 01       | AutoSk               | etch     |          |             |          |                   |                  |              |                 | AutoSketch                 |                            |                                                                                                    |                      |                            |          |        |   |          |   |                | - B X       |
|          | Draft                | ting     |          |             |          |                   |                  |              |                 |                            |                            |                                                                                                    |                      |                            |          |        |   |          |   |                | 0           |
|          | 12                   | Line     | » 🔿      | Circle C.   | R C      | Arc 3P            | Polyline         | ∆ Text       | H Ouick         | A 1                        | ngular 🖿                   | Base                                                                                               |                      | Solid                      | 4        | Erase  |   | Offset   | r | Filet 🔜        | Distance    |
| 14       | -                    | Line     | ΗA       | Circle T.T. | R 0.     | Arc S.C.L         | Rectangle        | A Edit text  | A Liniar        |                            | Radius                     |                                                                                                    | =                    | Hatch                      | 4        | Trim   | - | Move     | 3 | Set to CCW XVZ | Coordinates |
|          | ×                    | Line P . | A O      | Elips       |          | Arc S.E.R ~       | Soline interp.   | Text Style   | Aligned         | Оран (1996)<br>Оран (1996) | ameter                     | Style                                                                                              | -                    | Block                      | ,<br>    | Break  | 0 | Joint    | Ň | Color 11       | Properties  |
|          |                      | Line     | 0        | Cirde       | •••      | Arc               | Polyline         | Annotations  | Dimension 1     | Dimension                  | 2                          | Dimension 3                                                                                        | -0                   | Hatch                      | M        | dify 1 | - | Modify 2 | ~ | Modify 3       | Utilities   |
| D        | New                  | Ctrl+N   |          |             |          | - White           | - 0              | continuous - |                 |                            |                            |                                                                                                    |                      |                            |          |        |   | 10 Of 11 |   | 2021B 9 F      | ALL 0       |
| 2        | Open                 | Ctrl+0   |          |             |          |                   |                  |              |                 |                            |                            |                                                                                                    |                      |                            |          |        |   |          | - |                |             |
|          | Save                 | Ctrl+S   | -        |             |          |                   |                  | ı            |                 | <u> </u>                   | <ol> <li>Codist</li> </ol> | Strake                                                                                             |                      | Ja Batti                   | rr. Para | ה      |   |          |   |                |             |
| B2       | Save A               | s        |          |             |          |                   |                  |              |                 |                            | 5 53403                    | READARD FURTH PHILIPPI<br>CHILIPPINE 1, PRIMITING 2                                                | 163776.1 -<br>361 68 |                            |          |        |   |          |   |                |             |
|          | Setting              | ps       |          |             |          |                   |                  |              |                 |                            |                            | Generation (Cert House                                                                             |                      |                            |          |        |   |          |   |                |             |
| 12       | Allacti              | ions +   | Annotati | 00.         |          |                   |                  |              |                 |                            |                            | COT 45 CT 76.1 X 4.5 C<br>(ISSEVEL L P2/X80)                                                       |                      |                            |          |        |   |          |   |                |             |
|          |                      |          | Dimensio | on 🕨        |          |                   |                  |              |                 |                            |                            | C31/61462<br>7504/36, ¥ 518, C<br>5250-1087 5647                                                   |                      |                            |          |        |   |          |   |                |             |
|          |                      |          | Draw     | ,           |          |                   |                  |              | 7-1             |                            |                            | <ul> <li>A ANSA FLATA PHILLS</li> <li>B ANSA FLATA PHILLS</li> <li>(BE3044-1, F21400) 1</li> </ul> | 60,26.)<br>34 H      |                            |          |        |   |          |   |                |             |
|          |                      |          | Edit     | •           |          |                   | H                |              |                 |                            |                            | gran (Algorit)<br>Clive                                                                            |                      |                            |          | H      |   |          |   |                |             |
|          |                      | -        | Eile     | - D         | New      | Ctrl+N            |                  |              |                 |                            |                            |                                                                                                    |                      |                            |          |        |   |          |   |                |             |
|          |                      |          | Help     | • 🖴         | Open     | Ctrl+O            |                  |              |                 |                            |                            |                                                                                                    |                      |                            |          |        |   |          |   |                |             |
|          |                      |          | Modify   | - • 🖬       | Save     | Ctrl+S            |                  | _            | ST.             |                            |                            |                                                                                                    |                      |                            |          |        |   |          |   |                |             |
|          |                      |          | Tools    | • 🗳         | Save As  | s                 |                  |              |                 |                            |                            |                                                                                                    |                      |                            |          | l.     |   |          |   |                |             |
|          |                      |          |          | 7           | Import   | DXF file          |                  |              |                 |                            |                            |                                                                                                    |                      |                            |          | 1      |   |          |   |                |             |
|          |                      |          |          | 1           | Export   | DXF file          |                  |              |                 |                            | 1 1.03                     | 10 TO                                                                                              |                      | a ma and an Federal T. 4.7 |          |        |   |          |   |                |             |
|          |                      |          |          | 6           | Import   | DWG file          | so <sub>t</sub>  | × i          |                 |                            |                            | Non Alexandre                                                                                      | STIKANSA             | L.30 DE HELXING MENT       | 6)       |        |   |          |   |                |             |
|          |                      |          |          | 2           | Export   | DWG file          |                  | - / ×        |                 |                            |                            | Near                                                                                               | 11K4463 1            | LUO DE IUIX NOT CRAS       | KO)      | Ť.     |   |          |   |                |             |
|          |                      |          |          | 1           | Export   | pdf file          |                  | ¥'           |                 |                            |                            |                                                                                                    |                      |                            |          |        |   |          |   |                |             |
|          |                      |          |          |             | Dxf to F | PDF conversion    |                  |              |                 |                            |                            |                                                                                                    |                      |                            |          |        |   |          |   |                |             |
|          |                      |          |          |             | Plot     |                   |                  |              |                 |                            | 5-013,45780                | 2012/2012                                                                                          | DA                   |                            |          | -11    |   |          |   |                |             |
|          |                      |          |          |             | EŽit     |                   |                  |              |                 |                            | HEAD TO                    | E NNL<br>LLPSR                                                                                     |                      |                            |          |        |   |          |   |                |             |
|          |                      |          |          |             |          |                   |                  |              |                 |                            | PSR PICE P                 | NV1 NEC-T (30)                                                                                     | 195                  | MA DESCRIPTION             | 1000.00  | -11    |   |          |   |                |             |
|          |                      |          |          |             |          |                   |                  |              |                 |                            |                            | No.: -/REIT-GOVERNMENT                                                                             | Side 1               | 1.0:                       | 12       | 7      |   |          |   |                |             |
| v        |                      |          |          |             |          |                   | 2453807911079402 |              | P.0574.04 1972: | x-80° T\$T:                | PAGE DI PIGA               | er at teldik van                                                                                   | * <u>a</u> 1         | SCORCON D                  | 97:  ··  |        |   |          |   |                |             |
| <b>↑</b> |                      |          |          |             |          |                   |                  |              |                 |                            |                            |                                                                                                    |                      |                            |          |        |   |          |   |                |             |
|          | → U                  |          |          |             |          |                   |                  |              |                 |                            |                            |                                                                                                    |                      |                            |          |        |   |          |   |                |             |
| 1 0      | ojects sel           | lected   |          |             |          |                   |                  |              |                 |                            |                            |                                                                                                    |                      |                            |          |        |   |          |   |                |             |
| Bat      | e point<br>ond point | t        |          |             |          |                   |                  |              |                 |                            |                            |                                                                                                    |                      |                            |          |        |   |          |   |                |             |
| Cho      | ose com              | mand     |          |             |          |                   |                  |              |                 |                            |                            |                                                                                                    |                      |                            |          |        |   |          |   |                |             |
|          |                      |          |          |             |          |                   |                  |              |                 |                            |                            |                                                                                                    |                      |                            |          |        |   |          |   |                | 1           |
| _        |                      |          |          |             | -        | 137.8154,300.4373 |                  |              | 0               |                            |                            |                                                                                                    |                      |                            |          |        |   |          |   |                |             |

#### Miter, aplicatia arata si unghiul inclus dintre segemente

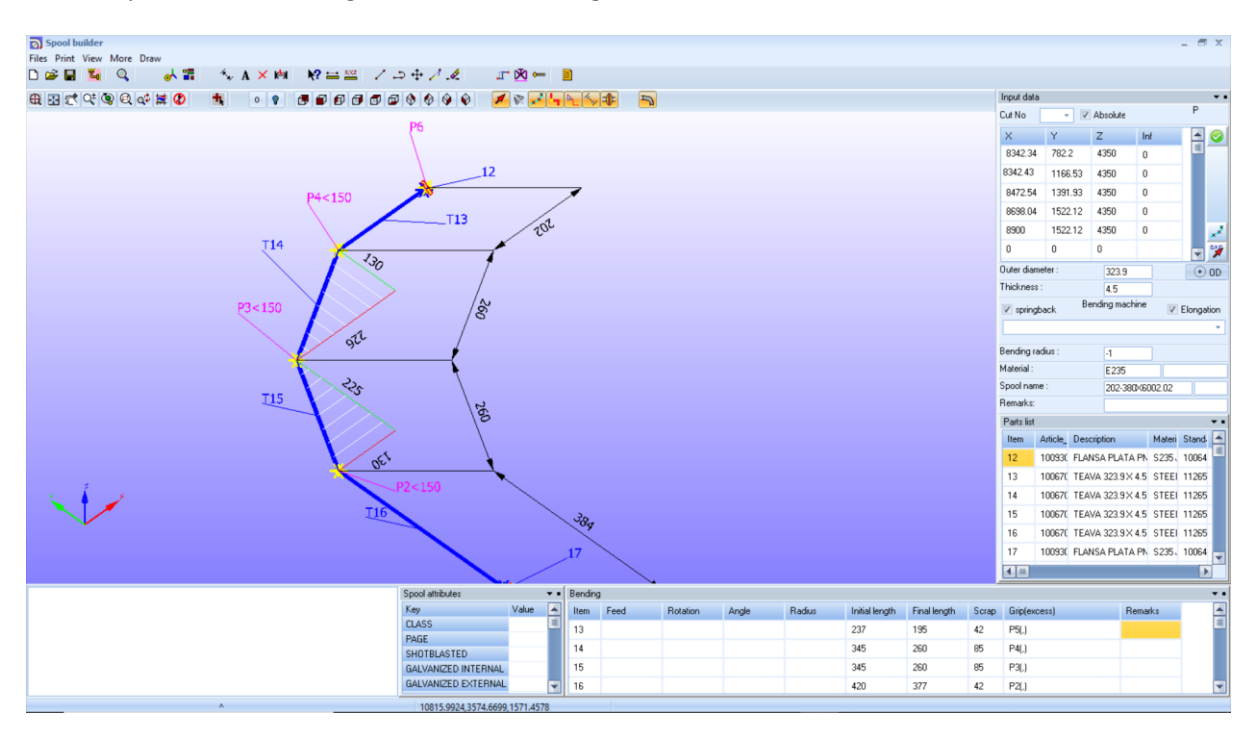

#### Simboluri in schita

Daca user-ul bifeaza Automatic symbols aplicatia va genera automat simboluri definite intern.

| ol XML<br>ding TPF<br>ing PCD<br>tch PDF<br>cutting list<br>material list<br>tracking list<br>el export files<br>tion | Appearar                                                                                              | vce style                                                                                                    |                                                                                                    |
|----------------------------------------------------------------------------------------------------|----------------------------------------------------------------------------------------------------|----------------------------------------------------------------------------------------------------|----------------------------------------------------------------------------------------------------|
| tracking list<br>el export files<br>tion                                                                              |                                                                                                    | ✔ ОК                                                                                                    |                                                                                                    |
|                                                                                                    |                                                                                                    | 🗸 ОК                                                                                                    |                                                                                                    |
| . 25000                                                                                                    |                                                                                                    | ×                                                                                                    |                                                                                                    |
| 50                                                                                                    |                                                                                                    |                                                                                                    | T.                                                                                                    |
| actor(0.1) capture view : 0.8                                                                                         | 0.8                                                                                                   |                                                                                                    |                                                                                                    |
|                                                                                                    |                                                                                                    |                                                                                                    |                                                                                                    |
|                                                                                                    |                                                                                                    |                                                                                                    |                                                                                                    |
| ic<br>a                                                                                                    | ce : 25000<br>50<br>Gradient to<br>v<br>cctor(01) capture view : 0.8<br>arent factor(01) model view : | ce : 25000<br>50<br>Gradient to color<br>v<br>uctor(0.1) capture view : 0.8<br>arent factor(0.1) model view : 0.8 | Gradient to color<br>Gradient to color<br>color(01) capture view : 0.8<br>arent factor(01) model view : 0.8 |

Daca Automatic symbols nu este bifata atunci aplicatia va utiliza simbolurile define de user si stocate in fisierul dxf symbols.dxf

Un simbol este realizat in felul urmator :

Se deseneaza in 0,0 un patrat cu latura de 10mm , aceasta geometri va fi ca referinta zona de lucru pentru user . In acest patrat se neseneaza simbolul dorit , dupa care se salveaza ca block cu nume de symbol 1,2,3,4,5,.... a.i fiecare block sa defineasca un symbol.

Aplicatia considera symbol doar linii, polilinii, restul de entitati geometrice nu vor fi citite la inserarea simbolurilor

| <b>a</b> ^ | utoSke             | etch       |             |                  |                           |               |            |        |                                                   |         |         |   |         |              |                   |            |                |                   |   | _ = = X     |
|------------|--------------------|------------|-------------|------------------|---------------------------|---------------|------------|--------|---------------------------------------------------|---------|---------|---|---------|--------------|-------------------|------------|----------------|-------------------|---|-------------|
|            | Court              |            |             |                  |                           |               | AutoSke    | tch -> | > C: \TestAPP \symbol                             | s.dxf   |         |   |         |              |                   |            |                |                   |   |             |
|            | Draft              | ng         |             |                  |                           |               | 14         |        |                                                   |         | _       | - |         |              |                   | -          |                |                   |   |             |
| 12         | 1                  | Line 2P 🕑  | Circle C,R  | Arc 3P 💭         | Polyline                  | A Text        | t 🏹 Quid   | * _    | Angular                                           | R       | Base    |   | Solid   | 2            | Erase             | <u> </u>   | Offset         | r File            | - | Distance    |
| - 4        | +                  | Line H 🔎   | Cirde T,T,R | Arc S,C,L        | Rectangle                 | AA Edit text  | t 🕰 Lini   | ar pr  | A Radius                                          | 1.12    | Style   |   | Hatch   | <del>/</del> | Trim              | ++         | Move           | Set to CCV        | - | Coordinates |
|            | 4                  | Line P , A | Circle      | Arc S,E,R /~     | Spine interp.<br>Polyline | Annotations   | Aligne     | 0      | <ul> <li>Diameter</li> <li>Dimension 2</li> </ul> | Dimen   | teion 3 | ю | Block   |              | Break<br>Indify 1 | _ <u>s</u> | Joint<br>Joint | Color<br>Modify 3 |   | Properties  |
|            |                    | Circ I     | Croc 1      | * Velow          | × 0 ×                     | continuous ×  | Children a |        | Difference a                                      | Chingin |         |   | Thereat |              | oury 1            | 1.16       | 5% Q# 6*       | () () () () ()    | E | ALL O       |
| 9          |                    |            |             | - Telow          |                           | commissions - |            |        |                                                   |         |         |   |         |              |                   |            | V - 2          |                   |   |             |
|            |                    |            |             |                  |                           |               |            |        |                                                   |         |         |   |         |              |                   |            |                |                   |   |             |
|            |                    |            |             |                  |                           |               |            |        |                                                   |         |         |   |         |              |                   |            |                |                   |   |             |
|            |                    |            |             |                  |                           |               |            |        |                                                   |         |         |   |         |              |                   |            |                |                   |   |             |
|            |                    |            |             |                  |                           |               |            |        |                                                   |         |         |   |         |              |                   |            |                |                   |   |             |
|            |                    |            |             |                  |                           |               |            |        |                                                   | Y       |         |   |         |              |                   |            |                |                   |   |             |
|            |                    |            |             |                  |                           |               |            |        |                                                   |         |         |   |         |              |                   |            |                |                   |   |             |
|            |                    |            |             |                  |                           |               |            |        |                                                   |         |         |   |         |              |                   |            |                |                   |   |             |
|            |                    |            |             |                  |                           |               | $\sim$     |        |                                                   |         |         |   |         |              |                   |            |                |                   |   |             |
|            |                    |            |             |                  |                           |               |            |        |                                                   |         |         |   |         |              |                   |            |                |                   |   |             |
|            |                    |            |             |                  |                           |               | <u> </u>   |        |                                                   | _       |         |   |         |              |                   |            |                |                   |   |             |
|            |                    |            |             |                  |                           |               |            |        |                                                   |         |         |   |         |              |                   |            |                |                   |   |             |
|            |                    |            |             |                  |                           |               |            |        |                                                   |         |         |   |         |              |                   |            |                |                   |   |             |
|            |                    |            |             |                  |                           |               |            |        |                                                   |         |         |   |         |              |                   |            |                |                   |   |             |
|            |                    |            |             |                  |                           |               |            |        |                                                   |         |         |   |         |              |                   |            |                |                   |   |             |
|            |                    |            |             |                  |                           |               |            |        |                                                   |         |         |   |         |              |                   |            |                |                   |   |             |
|            |                    |            |             |                  |                           |               |            |        |                                                   |         |         |   |         |              |                   |            |                |                   |   |             |
|            |                    |            |             |                  |                           |               |            |        |                                                   |         |         |   |         |              |                   |            |                |                   |   |             |
|            |                    |            |             |                  |                           |               | _          |        |                                                   |         |         |   |         |              |                   |            |                |                   |   |             |
|            |                    |            |             |                  |                           | - 1(          |            |        |                                                   |         |         |   |         |              |                   |            |                |                   |   |             |
|            |                    |            |             |                  |                           | <u> </u>      | <b>)</b>   |        |                                                   |         |         |   |         |              |                   |            |                |                   |   |             |
| v          |                    |            |             |                  |                           |               |            |        |                                                   |         |         |   |         |              |                   |            |                |                   |   |             |
| 4          |                    |            |             |                  |                           |               |            |        |                                                   |         |         |   |         |              |                   |            |                |                   |   |             |
|            | -                  |            |             |                  |                           |               |            |        |                                                   |         |         |   |         |              |                   |            |                |                   |   |             |
| 1 obi      | tts sel            | ected      |             |                  |                           |               |            |        |                                                   |         |         |   |         |              |                   |            |                |                   |   | 121         |
| Base       | point              |            |             |                  |                           |               |            |        |                                                   |         |         |   |         |              |                   |            |                |                   |   |             |
| Seco       | na point<br>se com | mand       |             |                  |                           |               |            |        |                                                   |         |         |   |         |              |                   |            |                |                   |   | <b>F</b> 3  |
|            |                    |            |             |                  |                           |               |            |        |                                                   |         |         |   |         |              |                   |            |                |                   |   | v           |
| text       | _                  |            |             | 18.4055, -8.3303 |                           |               | ٨          |        |                                                   |         |         |   |         |              |                   |            |                |                   |   |             |

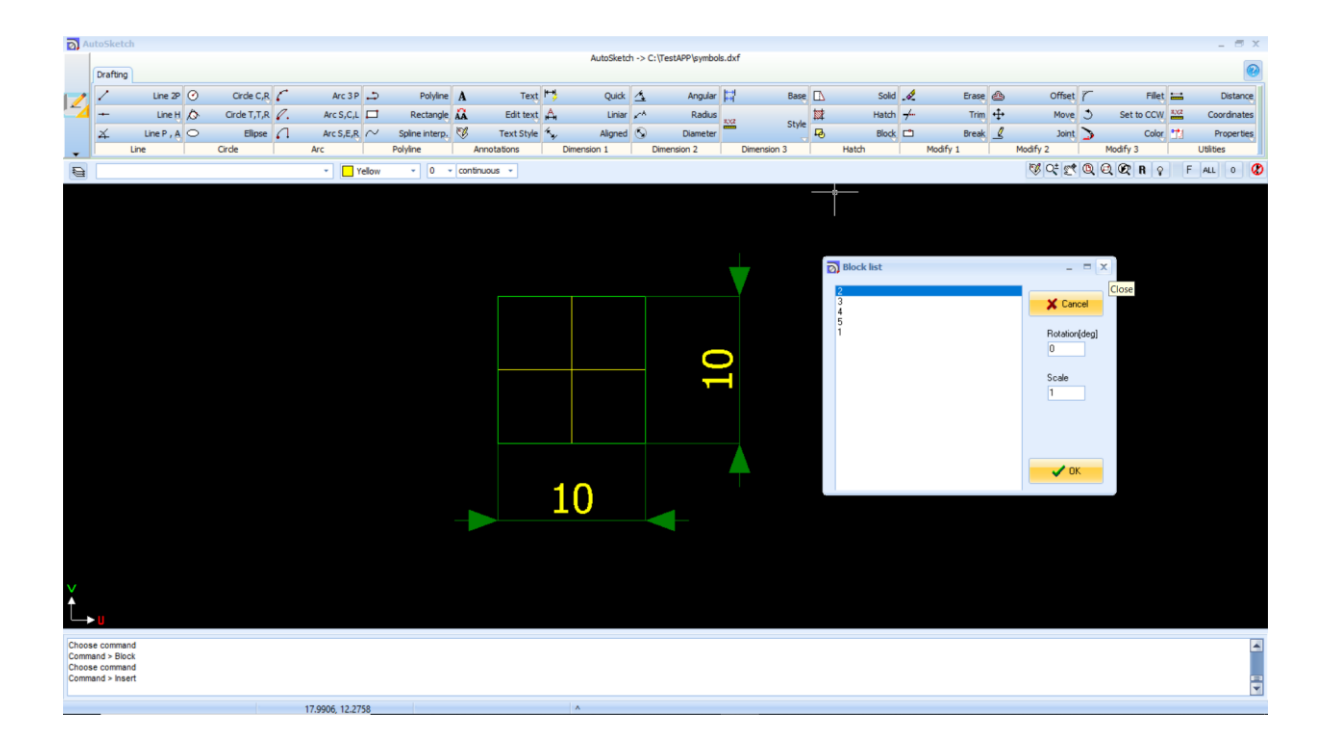

Nume simbolului trebuie adaugat in tabelul article\_code pentru fiecare articicol corespunzator.

|   | Load CSV file                             | text ori   | d 🖌 A         | polv updat | tes   | Ca Und    | o last cha  | nge   | Cane      | el updates    | Export to    | able to CSV |
|---|-------------------------------------------|------------|---------------|------------|-------|-----------|-------------|-------|-----------|---------------|--------------|-------------|
|   |                                           | terri gili |               | pp.) opaal |       | 4- 0.1.0  | o labe a la |       | U dant    | .c. op oo teo |              |             |
|   |                                           |            |               | % filt     | ering | by :ARTI  | CLE_COD     | E     |           |               |              |             |
|   | ₩ 4 ►                                     |            | M             | +          |       | -         |             | -     |           | ~             | ×            | U           |
|   | ARTICI DESCRIPTION                        | FOREI      | KEYWC EQ_     | AR WEIGH   | LENG  | GTI LENGT | I LENGTI O  | DUTER | OUTER ELB | OW STAND      | MATER SYMBOL |             |
|   | 4451/2 MANSON 95 X8-150 (S355J2G3)        |            | SLEEVE        | 2.575      | 10    |           |             |       |           |               |              |             |
|   | 264628 TEU REDUS 273 X 8 /168 X 7         |            | TEE           | 18.5       |       |           |             |       |           |               |              |             |
|   | 28273 RACORD VRNW 13HS 3/8 ED MG          |            |               | 0.14       |       |           |             |       |           |               |              |             |
|   | 26454; RACORD SANW 06 HL                  |            |               | 0.043      |       |           |             |       |           |               |              |             |
|   | 28267 RACORD VRNW 16HS MG                 |            |               | 0.43       |       |           |             |       |           |               |              |             |
|   | 14301( REDUCTIE CONC 60.33 X 2.77 / 42.1  | 4352A      | REDUC         | 0.3        | 76    |           |             |       |           |               |              |             |
| ) | 4451/S FLANSA INTARITA PN10 DN100/114     |            | FLANG         | 7.05       | 5     |           |             |       |           |               | 1            |             |
|   | 11073(FLANSA OARBA PN40 DN 32 (599900     | )          | FLANG         | 2.03       | 18    |           |             |       |           |               | 1            |             |
|   | 96414! COT LRS 90 GR 42,4 X 3,6 R 1,5D    |            | ELBOW         | 0.26       |       |           |             |       | 48        |               |              |             |
|   | 12137( TEAVA 15 X 2 (EN 10305 / DIN 2391, | 1530/4     | PIPE          | 0.641      |       |           |             |       |           |               |              |             |
|   | 45707: GARNITURA INEL PN 16 DN 80(138X    |            |               | 0          |       |           |             |       |           |               |              |             |
|   | 13096 TEAVA 38 X 5 (DIN EN 10216-5, INO)  | x          | PIPE          | 4.13       |       |           |             |       |           |               |              |             |
|   | 26416 TEU REDUS 168 X 8 /114 X 6          |            | TEE           | 14.1       |       |           |             |       |           |               |              |             |
|   | 45708 SUPORT RI-CLAMP 6S PPR              |            |               | 0          |       |           |             |       |           |               |              |             |
|   | 90882( SUPORT CU BRATARA GALVANIZATA      |            |               | 0          |       |           |             |       |           |               |              |             |
|   | 12106 TEAVA 177.8 X 14.2 (EN 10210-2, S3  | 3 1423/1   | PIPE          | 57.29      |       |           |             |       |           |               |              |             |
|   | 26458{ REDUCTIE CONCENTRICA 89 X 4,5 /    |            | REDUC         | 0.7        |       |           |             |       |           |               |              |             |
|   | 96412 RACORD GR28/18L71X (INOX-ART.4      | 4212/9     |               | 0.142      |       |           |             |       |           |               |              |             |
|   | 6866/C MANSON 51 X 3.2, L=100 (6866.53-   | 1          | SLEEVE        | 0.34       | 5     |           |             |       |           |               |              |             |
|   | 90882: SUPORT CU BRATARA NEAGRA 33,7      |            |               | 0          |       |           |             |       |           |               |              |             |
|   | 12937! ADAPTOR brazing x male thr Od30x3  | 6830/0     |               | 0.72       |       |           |             |       |           |               |              |             |
| 1 |                                           |            |               |            |       |           |             |       |           |               |              |             |
|   | 0.01                                      | ione coli  | ump title did |            |       |           |             |       |           |               |              |             |
|   | X Cancel                                  | iltering   | anni auc cito |            |       | O Sortio  |             |       |           |               |              | ОК          |

### La final fisierul symbols.dxf se incarca in tabel

| AutoUpdate                |     |               |     |   | X |
|---------------------------|-----|---------------|-----|---|---|
| N 4                       | ► H | + -           | ▲ V | × | U |
| ID NAME                   |     | UPDATEPACKAGE |     |   | - |
| 2 CuttingPipes.xlsx       |     | (BLOB)        |     |   |   |
| 3 TrackingSpool.xlsx      |     | (BLOB)        |     |   |   |
| 4 MaterialsList.xlsx      |     | (BLOB)        |     |   |   |
| 5 symbols.dxf             |     | (BLOB)        |     |   | = |
|                           |     |               |     |   |   |
|                           |     |               |     |   |   |
|                           |     |               |     |   |   |
|                           |     |               |     |   |   |
|                           |     |               |     |   |   |
|                           |     |               |     |   |   |
|                           |     |               |     |   |   |
|                           |     |               |     |   |   |
|                           |     |               |     |   | - |
|                           |     |               |     |   |   |
|                           |     |               |     |   |   |
| 🔛 Add update package file |     |               |     |   |   |
|                           |     |               |     |   |   |
|                           |     |               |     |   |   |
| 📩 Store file              |     |               |     |   |   |
|                           |     |               |     |   |   |
| ¥ Cancel                  |     |               |     |   |   |
| Cancel                    |     |               |     |   |   |

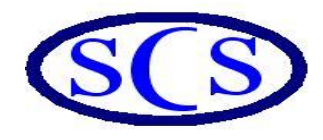

## SoftCAD Solutions s.r.l

20.Portului Street Galati,Romania E-mail: softcad.solutions@yahoo.com http://www.softcadsolutions.shorturl.com/